# Introduction to OPB's Employer Portal

**Agency Manual** 

For further enquiries please contact:

Nathan Pike at 416-601-4044 Ileana Brito at 416-601-4082

Ontario Pension Board 200 King Street West, Suite 2200 Toronto ON M5H 3X6

# Contents

| WELCOME TO OPB'S EMPLOYER PORTAL 4                              |    |
|-----------------------------------------------------------------|----|
| HOW DO I LOG INTO THE PORTAL? 4                                 |    |
| How do I change my password?5                                   |    |
| WHAT IF I FORGET MY PASSWORD?7                                  |    |
| How do I update my contact information?7                        |    |
| (SUPER USERS ONLY) HOW DO I DELEGATE MY ACCESS TO ANOTHER USER? |    |
| (Super Users Only) How do I suspend another user's account?     |    |
| 2.0 SECURE MESSAGING                                            |    |
| What can I do with OPB's Secure message Tool?9                  |    |
| How to compose a secure message                                 |    |
| DRAFTS PAGE                                                     |    |
| YOUR INBOX/REPLY TO A MESSAGE11                                 |    |
| Sent Messages                                                   |    |
| SECURE MESSAGE SEARCH                                           |    |
| Assign a Message (Super users only)15                           |    |
| 3.0 ONLINE TRANSACTIONS 16                                      |    |
| INTRODUCTION - WHAT'S CHANGING?                                 |    |
| THINGS TO KEEP IN MIND WHEN INITIATING A TRANSACTION            |    |
| 3.1 THE ENROLMENT TRANSACTION17                                 |    |
| ERROR MESSAGE SUMMARY – ENROLMENT TRANSACTION                   |    |
| 3.2. THE UNPAID LEAVE OF ABSENCE (LOA) TRANSACTION              |    |
| ERROR MESSAGE SUMMARY – LEAVES OF ABSENCE                       |    |
| 3.3 THE SERVICE REPORT FOR BUYBACKS TRANSACTION                 |    |
| ERROR MESSAGE SUMMARY – SERVICE REPORT OF BUYBACKS              |    |
| 3.4 THE TERMINATION/RETIREMENT TRANSACTION                      |    |
| Reporting changes after the transaction has been submitted4     | 15 |

# **Contents Continued** ....

| ERROR MESSAGE SUMMARY- RETIREMENT/TERMINATION TRANSACTION                                                                                                | .46                     |
|----------------------------------------------------------------------------------------------------|-------------------------|
| 3.5 THE RETIRED MEMBER'S QUARTERLY RE-EMPLOYMENT EARNINGS TRANSACTION                                                                                    | . 48                    |
| ERROR MESSAGE SUMMARY – RETIRED MEMBER'S QUARTERLY RE-EMPLOYMENT EARNINGS                                                                                | . 53                    |
| 3.6 THE DOCUMENT UPLOAD TRANSACTION                                                                                                    | . 55                    |
| ERROR MESSAGE SUMMARY – DOCUMENT UPLOAD                                                                                                    | . 59                    |
| 3.7 ONLINE TRANSACTIONS: OTHER FUNCTIONALITY                                                                                                    | .60                     |
| How do I search for transactions?<br>How do I amend a transaction?<br>How do I revoke a transaction; i.e., cancel a transaction that has been submitted? |                         |
| 4.0 ONLINE CALCULATORS                                                                                                    | . 64                    |
| 4.1 OPB'S ONLINE CONTRIBUTION CALCULATOR                                                                                                    | .64                     |
| How our calculator works<br>How to use the calculator:<br>4.2 OPB'S ONLINE PENSION ADJUSTMENT (PA) CALCULATOR                                            | 64<br>64<br>. <b>71</b> |
| 5.0 EMPLOYER REPORTS                                                                                                    | .73                     |
| Types of Reports                                                                                                    | .73                     |
| WHEN ARE TRANSACTIONS CONSIDERED LATE?                                                                                                    | .74                     |
| How to run a report:                                                                                                    | .74                     |
| 6.0 OPB TRAINING SESSIONS                                                                                                    | . 76                    |
| How to register for a training session                                                                                                    | .76                     |
| HOW TO CANCEL YOUR REGISTRATION                                                                                                    | .77                     |
| How to download training material                                                                                                    | .77                     |
| HOW TO PRINT THE TRAINING REGISTRATION LIST (SUPER USERS ONLY)                                                                                           | .78                     |

# Welcome to OPB's Employer Portal

We are pleased to introduce OPB's employer portal! Going forward, the employer portal will be the primary way that you interact with OPB from exchanging messages to uploading documents and reporting key member events such as enrolments, leaves and terminations as online transactions.

We've prepared this training manual to help you navigate each area of the employer portal, including step-bystep instructions for completing online transactions, using our secure messaging, our online calculators and more.

# 1.0 Logging into the portal and your user account

This section will show you how to log into the Portal for the first time and to give you some instructions about maintaining your account.

We've also included some direction regarding additional functionality for those of you who will be using the portal as Super Users.

## How do I log into the Portal?

Step 1: Please click on Employer Portal in the Employer Manual's left-hand navigation menu.

Result: The portal's login page opens.

**Step 2:** Enter your username (your work email address) and your password (use your temporary password from your registration email if this is the first time you've logged into the Portal) and click **OK**.

**Result:** If you're logging in the first time, you'll be asked to change your temporary password and to provide answers to 3 security questions. You can use these questions to reset your password if you forget it at any time in the future. Once, you've taken care of these housekeeping activities, the home page opens.

#### The Home Page:

|                                                         | 5                                  | 755              | 789             | 1978-0                  | 1004      | KOA.            | 3697C          | 5010                                    | Welcome natalie.user |
|---------------------------------------------------------|------------------------------------|------------------|-----------------|-------------------------|-----------|-----------------|----------------|-----------------------------------------|----------------------|
| Your Pension. Our Promise.                              | Home                               | Messages         | Transactions    | Calculators & Tools     | Resources | Training Centre | Administration | My Account                              | 2012/0K              |
|                                                         |                                    |                  |                 |                         |           |                 |                | ,,,,,,,,,,,,,,,,,,,,,,,,,,,,,,,,,,,,,,, |                      |
| ou are now logged in                                    | to the emp                         | oloyer portal.   |                 |                         | New For Y | ou              |                |                                         |                      |
| Velcome to OPB's Em<br>oints:                           | ployer Port                        | tal site, please | e pay attention | to the following        | INCW MICS | sayes - I       |                |                                         |                      |
| Attend OPB Tra     Read the manual     test link to OPB | ining<br>Il carefully<br><u>Ca</u> |                  |                 |                         |           |                 |                |                                         |                      |
| Messages                                                |                                    |                  |                 | Tools                   |           |                 | Resource       | IS                                      |                      |
| Inbox                                                   |                                    |                  |                 | New Transaction         |           |                 | Bulletins      |                                         |                      |
| Compose a message                                       |                                    |                  |                 | PA Calculator           |           |                 | Employe        | r Manual                                |                      |
|                                                         |                                    |                  |                 | Contribution Calculator |           |                 |                |                                         |                      |
| Search messages                                         |                                    |                  |                 |                         |           |                 |                |                                         |                      |

From the home page you have access to the following tools/resources:

| Section             | Description                                                                                                    |
|---------------------|----------------------------------------------------------------------------------------------------|
| Messages            | You have access to OPB's secure messageing tool. Using this tool, you can read, compose, reply, and exchange messages with OPB staff. |
|                     | Important: By using this tool's search functionality, you have access to all the                                                      |
|                     | messages you and other users at your organization have exhanged with OPB.                                                             |
| Transactions        | If you have either Employer User or Super User Access, you can submit the                                                             |
|                     | following the following transactions:                                                                                                 |
|                     | • Enrolment                                                                                                    |
|                     | Unpaid leave of absence                                                                                                    |
|                     | Service & earnings report for buybacks                                                                                                |
|                     | Retirement/Termination of membership                                                                                                  |
|                     | Re-employment earnings                                                                                                    |
| Calculators & Tools | You will have access to OPB's online contribution & PA calculators                                                                    |
| Resources           | You can review/download communications from OPB                                                                                       |
| Training Centre     | You can register for OPB training sessions and download session material                                                              |
| My account          | You can update your password, security questions, ministry portfolio (ministries                                                      |
|                     | only) and contact information                                                                                                    |

# How do I change my password?

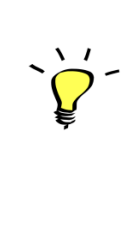

#### Logging in for the first time:

If you're logging for the first time, please use the temporary password you received from OPB via an email notification. After logging in, you'll have to change your password and answer three security questions before being granted access to the portal. **Please note that temporary passwords only last three days.** 

To change your password:

**Step 1:** Once you've logged into the portal, Click on the **My Account** tab to update your password.

**Result:** My Account page opens

| My Account                                            |                                                                                                    |
|-------------------------------------------------------|----------------------------------------------------------------------------------------------------|
| Below are your user account details and security ques | stions. You can update the information at any time.                                                                                                    |
| Account Details                                       |                                                                                                    |
| Username*                                             | natalie.user@opb.ca                                                                                                    |
| Password                                              |                                                                                                    |
|                                                       | To change your password, just type over the existing password. You will be asked to confirm the change.<br>Please note if you need to change your username, you must contact OPB. |
| First Name*                                           | Natalie                                                                                                    |
| Last Name*                                            | User                                                                                                    |
| Phone Number                                          | (416) 601-4044                                                                                                    |
|                                                       |                                                                                                    |
| Security Questions                                    |                                                                                                    |
| Question 1:                                           | What is your nickname?                                                                                                    |
| Answer 1:*                                            |                                                                                                    |
|                                                       |                                                                                                    |
| Question 2:                                           | What city were you born in?                                                                                                    |
| Answer 2:*                                            |                                                                                                    |
|                                                       |                                                                                                    |
| Question 3:                                           | What was the make of your first car?                                                                                                    |
| Answer 3:*                                            | •••                                                                                                    |
|                                                       | 2mun                                                                                                    |
|                                                       | Save                                                                                                    |

Step 2: Click password.

Result: the change password page opens

**Step 3:** Enter your temporary password, your new password, and confirm your new password in the field provided.

#### Step 4: Click Save.

**Result:** Your password has been updated.

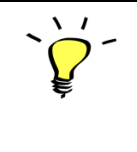

Your password must be between 8-12 alphanumeric characters. Please note that the portal is also case sensitive.

# What if I forget my password?

If you've forgotten your password, you can reset it without contacting OPB.

To reset your password:

Step 1: Click the Forgot your Password link at the bottom of the login page.

**Step 2:** Enter your username (i.e., work email address) and the indicated letter sequence in the field provided and click **Continue.** 

**Step 3:** Answer one of your security questions.

Result: The Portal generates a temporary password, which is sent to your email account

Step 4: Log in to the portal with your temporary password and create your permanent password

After 3 unsuccessful attempts to log in to the portal, your account will be locked and you'll have to contact OPB to reset your password; i.e., you won't be able to use *Forgot your password*? to reset it.

#### How do I update my contact information?

You can update your contact information if your name or telephone number changes.

**Step 1:** Log into the portal and click on the My Account tab.

**Result:** The account page opens. You can edit most of the information on this page with the exception of your username (i.e., your work email address). If you need to change your work email address, please contact OPB.

Step 3: Update your information and click Save.

Result: You've updated your contact information.

## How do I delegate my access to another user? (Super Users only)

If you need to delegate your user rights while you're on a leave of absence or on vacation, please contact OPB. We can provide other users with super user access for a specified period.

# How do I suspend another user's account? (Super Users Only)

If a user leaves your organization or just goes on a leave, you must suspend their account.

To suspend access:

Step 1: Click on the Administration tab.

**Result:** The Search User page opens

Step 2: Use the fields provided to locate the user whose access needs to be suspended.

**Step 3:** Once you've located the user, click **deactivate**.

| Search User         |                |        |                     |                       | Account         |
|---------------------|----------------|--------|---------------------|-----------------------|-----------------|
| Logon Name          | First Name     |        | Last Name           |                       | Status Active • |
| User Type External  | ▼ User Group   | All    | ▼ EmployerA         | .ll ▼                 | Search          |
| Logon Name          | Full Name      | Status | User Group          | Employer              | Edit            |
| natalie.user@opb.ca | User , Natalie | Active | Employer Super User | Employer Number Three | Deactivate      |
| clarice.user@opb.ca | User , Clarice | Active | Employer Super User | Employer Number Three | Deactivate      |
| olg1.user@opb.ca    | User , Nathan  | Active | Employer User       | Employer Number Three | Deactivate      |
| legnine.user@opb.ca | User , Legnine | Active | Employer Super User | Employer Number Three | Deactivate      |
| irene.user@opb.ca   | pike , nathan  | Active | Employer Super User | Employer Number Three | Deactivate      |

**Result:** the account is suspended until OPB is contacted to reset the user's password.

# 2.0 Secure messaging

OPB's employer portal includes a secure message tool, which enables users to exchange message and documents with OPB, eliminating, in most cases, the need to use mail or faxes.

## What can I do with OPB's Secure message Tool?

You can

- get answers to your questions;
- send documents to OPB; and
- search all messages exchanged between your organization and OPB.

All users at your organization can search all secure message exchanged between your organization and OPB. Any confidential or highly sensitive information should be communicated outside the portal using regular email and/or by telephone.

#### How to compose a secure message

| Compose New Message                        |         |
|--------------------------------------------|---------|
| Send < Save Draft 🛓 🛛 Attach File 🖉 Delete |         |
| Message Type                               | Select  |
| Subject                                    | Subject |
| Attachments                                |         |
|                                            |         |

To compose a message:

Step 1: Log into the portal

Step 2: Click on the message tab.

**Result:** The inbox page opens.

Step 3: Click Compose New Message.

#### Result: the message screen options

| Compose New Message                    |         |  |  |  |  |  |  |
|----------------------------------------|---------|--|--|--|--|--|--|
| Send A Save Draft 🛓 Attach File Delete |         |  |  |  |  |  |  |
| Message Type                           | Select- |  |  |  |  |  |  |
| Subject                                | Subject |  |  |  |  |  |  |
| Attachments                            |         |  |  |  |  |  |  |
| ← ← Formats - B I 🔳                    |         |  |  |  |  |  |  |
|                                        |         |  |  |  |  |  |  |
|                                        |         |  |  |  |  |  |  |
|                                        |         |  |  |  |  |  |  |
|                                        |         |  |  |  |  |  |  |
|                                        |         |  |  |  |  |  |  |
|                                        |         |  |  |  |  |  |  |
|                                        |         |  |  |  |  |  |  |
|                                        |         |  |  |  |  |  |  |

**Step 4:** Select the message type. The selected message type determines where your message will be routed for review and response at OPB. You can select from the following message types:

- General Process Inquiry
- Pension Impact question
- Question about an invoice/payment made
- Question about pension data/contributions
- Requesting a call for a member to explain options/process
- Requesting a status update on behalf of a member
- Pension File (Only Employer Data Supplier and Employer Super User must see this message type)
- Escalate issue/complaint
- Termination of Optional Membership (OPB 1057)
- Technical support
- Other

**Step 5:** Compose your message. You can enter a customized subject if you want.

**Step 6:** If you need to attach a file, click **Attach file** (located at the top of the page) and select the document that you wish to attach.

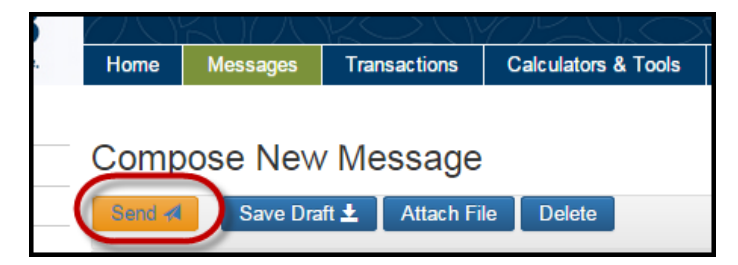

Step 7: When you're ready to send the message, click Send.

#### **Results:**

- The message is sent to OPB and routed to the appropriate OPB unit
- You will see a confirmation message that includes the message ID.
- The message will appear in your Sent Messages.
- You will be taken back to your inbox.

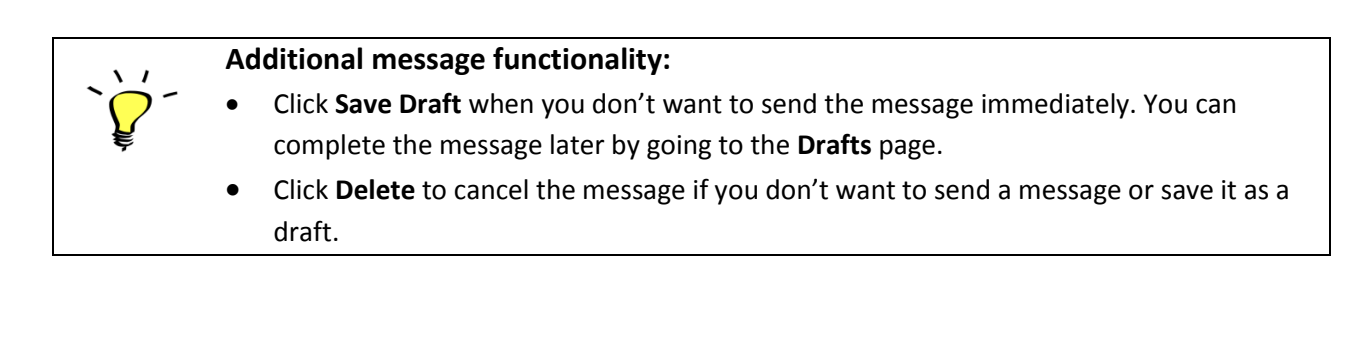

# **Drafts Page**

This page opens when you click **Drafts** on the left-hand navigation menu. Once you select a message, you can edit, send, or delete the message.

|                            | ZA    | 217R     | ĎSK(          | 77297               | KOY           | SKOV            | <u> 7</u> 808  | Welco      | ne luke.skywalker@opb.ca Log out |
|----------------------------|-------|----------|---------------|---------------------|---------------|-----------------|----------------|------------|----------------------------------|
| Your Pension. Our Promise. | Home  | Messages | Transactions  | Calculators & Tools | Resources     | Training Centre | Administration | My Account |                                  |
| Inbox [0]                  |       |          |               |                     |               |                 |                |            |                                  |
| Compose New Message        | Draft |          |               |                     |               |                 |                |            |                                  |
| Drafts [1]                 | 1     | ID       | Message Ty    | pe                  | Subject       |                 |                |            | Request Date                     |
| Sent Messages              |       |          | Conflicting Q | uarterly Re-        |               |                 |                |            | 00000045                         |
| Search Messages            |       | 443      | employment    | Report              | sociasciscisc |                 |                |            | 09/20/2015                       |
|                            |       |          |               |                     |               |                 |                |            |                                  |

# Your Inbox/Reply to a message

| $\langle - \rangle $ |              |                         |               |                                                    |                                                                                                    | I = I = I = I                                                                                                    |                                                                                                    |                                                                                                    |                                                                                                    | MAK                                                                                                    |
|----------------------|--------------|-------------------------|---------------|----------------------------------------------------|----------------------------------------------------------------------------------------------------|----------------------------------------------------------------------------------------------------|----------------------------------------------------------------------------------------------------|----------------------------------------------------------------------------------------------------|----------------------------------------------------------------------------------------------------|----------------------------------------------------------------------------------------------------|
| Hom                  | e M          | lessages                | Transactions  | Calculators & Tools                                | Resources                                                                                                    | Training Centre                                                                                                    | Administration                                                                                                    | My Account                                                                                                    |                                                                                                    |                                                                                                    |
|                      |              |                         |               |                                                    |                                                                                                    |                                                                                                    |                                                                                                    |                                                                                                    |                                                                                                    |                                                                                                    |
| Inbo                 | XC           |                         |               |                                                    |                                                                                                    |                                                                                                    |                                                                                                    |                                                                                                    |                                                                                                    |                                                                                                    |
| . I                  | ID           | Message                 | Туре          | From                                               |                                                                                                    | Subject                                                                                                    |                                                                                                    |                                                                                                    |                                                                                                    | Request Da                                                                                                    |
|                      | 440          | New Enrol               | Imont         | Luke Shuvalk                                       | 0.5                                                                                                    | Popesian:chockin                                                                                                    | a re-assian fuctiona                                                                                                    | lity                                                                                                    |                                                                                                    | 00/20/2015                                                                                                    |
|                      | Home<br>Inbo | Home M<br>Inbox<br>! ID | Home Messages | Home Messages Transactions Inbox I ID Message Type | Home         Messages         Transactions         Calculators & Tools           Inbox         I         ID         Message Type         From | Home         Messages         Transactions         Calculators & Tools         Resources           Inbox         I         ID         Message Type         From | Home         Messages         Transactions         Calculators & Tools         Resources         Training Centre           Inbox         I         ID         Message Type         From         Subject | Home         Messages         Transactions         Calculators & Tools         Resources         Training Centre         Administration           Inbox         I         ID         Message Type         From         Subject | Home         Messages         Transactions         Calculators & Tools         Resources         Training Centre         Administration         My Account           Inbox         I         ID         Message Type         From         Subject         Image: Subject         Image: Subject <t< td=""><td>Home     Messages     Transactions     Calculators &amp; Tools     Resources     Training Centre     Administration     My Account       Inbox     I     ID     Message Type     From     Subject</td></t<> | Home     Messages     Transactions     Calculators & Tools     Resources     Training Centre     Administration     My Account       Inbox     I     ID     Message Type     From     Subject |

The Inbox page is your homepage when using the secure message tool. This page displays the following information for each message:

- ID
- Message Type
- From (the OPB employee who sent or replied to the message)

- Subject
- Request date (i.e., the date the message was originally created)

|   | ٠ | Unread messages are bolded until you open them.                             |
|---|---|-----------------------------------------------------------------------------|
|   | ٠ | When you receive a new message in your inbox, the portal sends you an email |
| ę |   | notification.                                                               |
|   | ٠ | A reminder about the unread message will also appear on the home page.      |

To reply to a message:

**Step 1:** when you receive a message, click on the link in the email notification or log into the portal and click the **Messages** tab.

**Result:** The portal's log in page opens.

Step 2: Click on the unopened message's ID (i.e., the bolded message).

|   | odi | X   |                         |              |                                |              |
|---|-----|-----|-------------------------|--------------|--------------------------------|--------------|
| ļ |     | ID  | Message Type            | From         | Subject                        | Request Date |
|   |     | 590 | Other Question from OPB | Natalie User | Reassign:Welcome to the Portal | 10/01/2015   |

**Result:** The **Message Reply** page opens.

| Home   | Messa                            | ges Transactions                      | Calculators & Tool   | s Resources        | Training Centre     | Administration | My Account |                  |  |  |  |  |
|--------|----------------------------------|---------------------------------------|----------------------|--------------------|---------------------|----------------|------------|------------------|--|--|--|--|
|        |                                  |                                       |                      |                    |                     |                |            |                  |  |  |  |  |
| Rep    | <pre>{eply Message</pre>         |                                       |                      |                    |                     |                |            |                  |  |  |  |  |
| Send   | Senc. 4 Save Draft 🛓 Attach File |                                       |                      |                    |                     |                |            |                  |  |  |  |  |
| Reply  | То                               |                                       | Nathan F             | like               |                     |                |            |                  |  |  |  |  |
| Messa  | ige Type                         |                                       | New Enr              | olment             |                     |                |            |                  |  |  |  |  |
| Subjec | et                               |                                       | Re:Reas              | sign:checking re-a | assign fuctionality |                |            |                  |  |  |  |  |
| Attach | ments                            |                                       |                      |                    |                     |                |            |                  |  |  |  |  |
| -      | r Fo                             | rmats - B I                           | EE3                  |                    |                     |                |            |                  |  |  |  |  |
|        |                                  |                                       |                      |                    |                     |                |            |                  |  |  |  |  |
|        |                                  |                                       |                      |                    |                     |                |            |                  |  |  |  |  |
|        |                                  |                                       |                      |                    |                     |                |            |                  |  |  |  |  |
|        |                                  |                                       |                      |                    |                     |                |            |                  |  |  |  |  |
|        |                                  |                                       |                      |                    |                     |                |            |                  |  |  |  |  |
|        |                                  |                                       |                      |                    |                     |                |            |                  |  |  |  |  |
|        |                                  |                                       |                      |                    |                     |                |            |                  |  |  |  |  |
|        |                                  |                                       |                      |                    |                     |                |            |                  |  |  |  |  |
|        |                                  |                                       |                      |                    |                     |                |            |                  |  |  |  |  |
| +      | From:                            | Luke Skywalker                        |                      |                    | To: Luke Skywalk    | er             |            | 2015-09-20 21:47 |  |  |  |  |
|        | Subject:                         | Reassign:checking re-                 | -assign fuctionality |                    | auto ony want       | •              |            |                  |  |  |  |  |
|        | F                                |                                       |                      |                    | Ter la contra       |                |            | 2045 00 20 24-25 |  |  |  |  |
|        | Subject:                         | Nathan Pike<br>checking re-assign fue | ctionality           |                    | ro: cnewie home     |                |            | 2015-09-20 21:35 |  |  |  |  |
|        |                                  |                                       |                      |                    |                     |                |            |                  |  |  |  |  |

Step 3: Compose your reply. You can:

- attach documents;
- save the reply as a draft if you need to confirm/gather additional information; and
- review the message chain if the message is part of a longer conversation.

#### Step 4: Click Send.

**Result:** The recipient will receive an email notification that you've replied to their message. You can still view the message by going to the Sent Messages page or by using the Search Message functionality.

## **Sent Messages**

The Sent Messages page opens when you click the Sent Messages link on the left hand navigation menu. You can view all the messages you've sent on this page.

|              | ろり   | K()/ | $\mathcal{A}$ | KQU          | hM       | 127         | 59 M              | )70K()          | DNKO'          | NH         | 1)770K( | )7/Kč        |
|--------------|------|------|---------------|--------------|----------|-------------|-------------------|-----------------|----------------|------------|---------|--------------|
|              | Home | Mess | ages          | Transactions | Calculat | ors & Tools | Resources         | Training Centre | Administration | My Account |         |              |
| Sent Message |      |      |               |              |          |             |                   |                 |                |            |         |              |
|              | 1    | ID   | Mess          | age Type     |          | Subject     |                   |                 |                |            |         | Request Date |
|              |      | 449  | New E         | Enrolment    |          | Reassign:cl | necking re-assigr | fuctionality    |                |            |         | 09/20/2015   |
|              |      | 444  | Othor         | Ouestion     |          | How         |                   |                 |                |            |         | 00/20/2015   |

Your sent messages page provides the following information:

- ! ( OPB has indicated that this is an urgent message)
- Message ID (each message is assigned a unique ID)
- Message type
- Subject
- Request date (The date that the original message was created)

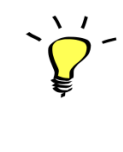

The Sent Messages page will only show messages that are still open; i.e., the status is pending or in progress. Use the search message functionality to review resolved messages.

# Secure Message Search

You can use the Search Message functionality to locate resolved messages. Once an OPB user has updated a message's status to 'Resolved', you can still review the message, but the reply button is no longer available. If you have a follow-up question, you will need to send a new message.

| Home  | Messages        | Transactions | Calculators & Tools | Resources | Training Centre | Administration | My Account |              |
|-------|-----------------|--------------|---------------------|-----------|-----------------|----------------|------------|--------------|
| Searc | h Messag        | ge           |                     |           |                 |                |            |              |
|       | Т               | /peAll       |                     |           | •               | Status         | All        | •            |
|       | Keyw            | ord Keyword  |                     |           |                 | Message ID     | Message ID |              |
| 1     | Request Date Fr | om YYYY/MM   | / DD                |           |                 | То             | YYYY/MM/DD |              |
|       | User Na         | meAll        |                     |           | V               |                |            | Clear Search |

You can use the search criteria indicated below to locate any message you or another user at your organization have exchanged with OPB :

- Type (Message type)
- Message Status
- Keyword (searches subject and body)
- Message ID (unique ID number)
- From and To Date (the date range you want to search)
- Username

**Step 1**: To find a message, enter the search criteria that gives you the best chance of finding the message you need to locate. Once, you've selected the search criteria, Click **Search**.

Result: All messages that meet your criteria are shown.

## **Cancel a message**

You can cancel any message you've sent as long as the recipient hasn't opened the message.

#### To cancel a message:

Step 1: Locate the message by going to your Sent Messages page or using the Search Message functionality.Step 2: Once you've located the message, open it, and Click Cancel Request.

| Mess     | age Type : Qu | Jestion about Pension Data/Contributions |
|----------|---------------|------------------------------------------|
|          |               |                                          |
| C        | ancel Reques  | st 🥖                                     |
| <u> </u> | Cancel Reques | Natalie User                             |

**Result:** After confirming that you want to cancel the transaction, the message is deleted. However, if the message has already been opened, the **Cancel Request** button won't be available

# Assign a Message (Super Users only)

Employer Super Users can re-assign messages to other users within their organization.

To re-assign a message:

**Step 1:** Open/locate the message that you want to re-assign (*the message can be in your inbox or in another user's inbox located using the secure message search functionality*).

Step 2: Click on the Assign button.

| Message Details                                               |                              |
|---------------------------------------------------------------|------------------------------|
|                                                               | Message ID : 449             |
| Message Type : New Enrolment                                  | Status : In Process          |
| Assign                                                        | Back                         |
| From: Nathan Pike To Subject: checking re-assign fuctionality | chewie home 2015-09-20 21:35 |

Result: the portal allows you to select the user you want to re-assign the message to.

Step 3: Click Send to move the message to the selected user's inbox.

Result: The message will appear in the selected user's inbox.

# **3.0 Online Transactions**

We've prepared this section to introduce you to our suite of online transactions that will be replacing our most commonly used employer forms. We've designed our transactions to be as user friendly as possible using field validations to minimize common data entry errors and auto-population of data we already have on records to minimize time spent on data entry.

# Introduction - what's changing?

OPB's portal functionality includes 5 online transactions, which are replacing the following forms:

- 1. OPB1005 Membership Enrolment
- 2. OPB1025 Leaves of absence without pay for more than one month
- 3. OPB1035 Service report for buybacks
- 4. OPB1012 Retirement notice or termination of membership notice
- 5. OPB1008 Retired member's quarterly re-employment earnings and calculations report

The following OPB employer forms will remain in use:

- 1. OPB1057 Termination of optional membership (needs both member and employer signatures)
- 2. OPB1016 Payment authorization
- 3. OPB1086 Annual per diem earnings report for retired justices of the peace

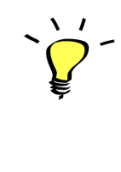

**Please submit transactions as soon as possible.** Going forward, OPB will not be picking up information related to the online transactions from your pension file. Submitting transactions is the only way to let OPB know that a member has enrolled, gone on an unpaid leave of absence, terminated or retired.

## Things to keep in mind when initiating a transaction

Our suite of online transactions will use the same fields as the forms, plus:

- 1. Where possible, fields will auto-populate with information from our systems (e.g., address and employer user information).
- 2. Field validations to improve the quality of information submitted through the portal; e.g., users will not be able to submit leaves of absence are less than 31 days.
- 3. You don't have to submit a transaction as soon as you've initiated it. If you're missing a piece of information, you can save a transaction and submit once you have the missing information.
- 4. You can search for, amend, and revoke transactions that you or a colleague has submitted.
- 5. If applicable, you can attach supporting documents to transactions. If you don't have at the time the transaction was submitted, they can be uploaded at a future date using the portal's document upload tool.

# 3.1 The Enrolment transaction

This transaction replaces the OPB1005 – membership enrolment form. I.e. We will not accept the enrolment form going forward; all enrolments must be completed as an online transaction in the portal.

This section contains instructions for submitting an enrolment transaction as well as direction for clearing any error messages you may encounter while preparing a transaction.

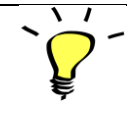

An enrolment transaction is considered late if it's submitted more than **14** calendar days after the plan membership date.

**Step 1**: Gather supporting documentation to submit with the enrolment transaction.

Please have the following information ready before you process an enrolment transaction:

- Member's address
- Member's birthdate
- Member's SIN number
- Member's marital status
- Member's contact number and email address

Please also gather the below supporting documents if possible:

- Proof of SIN
- Copy of the member's proof of age for member; e.g. birth certificate, passport, citizenship card
- Declaration of Spousal Status form (OPB3007)
- Proof of marriage (including common-law support letters), if applicable
- Beneficiary Designation Form OPB1015 (**Note:** Members can also designate their beneficiaries online through their e-services account if they prefer it's much easier)
- Proof of age for eligible children or spouse

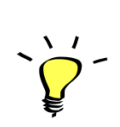

**Important:** Please submit an enrolment transaction on time even if you don't have all the member's supporting documents. They can be sent afterwards. If you're submitting the documents with the enrolment, you should scan them in together and submit it as one scanned PDF file.

If you're submitting the documents after enrolment has already been submitted, you'll need to upload each file individually.

**Step 2:** Start the enrolment transaction.

2.1. Click on the Transactions tab.

**2.2.** Click the New transaction from the left-hand navigation menu.

**2.3.** Select *Enrolment* from the resulting drop down menu.

**Result:** the Enrolment transaction – client information screen opens.

**Step 3**: Complete the OPB Client Information page 1.

| New Transaction                 | - Enrolment               |                                                                             |        |          |        |   |  |  |  |  |
|---------------------------------|---------------------------|-----------------------------------------------------------------------------|--------|----------|--------|---|--|--|--|--|
| OPB Client Information          | OPB Client Information    | DPB Client Information Employment & Salary Information Employer Information |        |          |        |   |  |  |  |  |
| Please enter the following info | rmation about the new mem | ber.                                                                        |        |          |        |   |  |  |  |  |
| OPB Client First Name*          |                           | OPB Client Last Name *                                                      |        | Initials |        |   |  |  |  |  |
| Social Insurance Number*        | XXX-XXX-XXX               | Title*                                                                      | Select | Gender*  | Select | • |  |  |  |  |
| Birth date (yyyy/mm/dd)*        | YYYY / MM / DD            |                                                                             |        |          |        |   |  |  |  |  |
|                                 |                           | Cancel                                                                      | Next   |          |        |   |  |  |  |  |

**3.1.** Enter the following member information:

| *OPB Client Name (first, last, initial) | *Social Insurance Number  | *Title (drop down list) |
|-----------------------------------------|---------------------------|-------------------------|
| *Gender                                 | *WIN ID (Ministries only) | *Birth date             |

\* indicates a mandatory field

3.2 Once you've completed all the fields, click Next,

**Result:** Client Information page 2 opens.

There are several buttons at the bottom of each page which are common across most transaction pages:

• Use the **Next** and **Previous** buttons to move between pages within the transaction. Do not try to use the Browser **Back** button to navigate between pages.

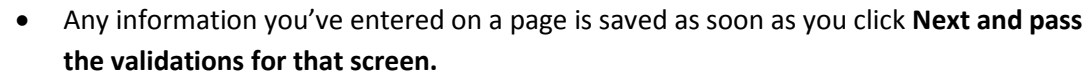

- To put a transaction in pending status, simply leave the transaction page. The transaction will save all information up to the last time you clicked **Next**. You can complete the transaction at any time by going to your pending transactions (accessed on the left-hand navigation menu)
- The **Cancel** button allows you to exit without saving any of the information you've entered on a page. To delete a transaction, go to your pending transactions page and delete it.

#### **Step 4:** Complete the OPB Client Information page 2.

| New Transaction                 | - Enrolment                                                                               |                                     |                |              |  |  |  |  |  |
|---------------------------------|-------------------------------------------------------------------------------------------|-------------------------------------|----------------|--------------|--|--|--|--|--|
| OPB Client Information          | OPB Client Information Employment & Salary Information Employer Information               |                                     |                |              |  |  |  |  |  |
| Please enter the following info | mation about the new member                                                               |                                     |                |              |  |  |  |  |  |
| Spousal Status*                 | Married •                                                                                 |                                     |                |              |  |  |  |  |  |
| Address Line 1*                 |                                                                                           |                                     |                |              |  |  |  |  |  |
| Address Line 2                  |                                                                                           |                                     | Address Line 3 |              |  |  |  |  |  |
| City*                           |                                                                                           | Province*                           | Select •       | Postal Code* |  |  |  |  |  |
| Contact Telephone<br>Number     | (XXX)-XXX-XXXX<br>We need this information to complete our Welcome Call<br>to the member. | Email Address                       |                |              |  |  |  |  |  |
| Spouse's Last Name              |                                                                                           | Spouse's First Name                 |                |              |  |  |  |  |  |
| Spouse's Initials               |                                                                                           | Spouse's Birth Date<br>(yyyy/mm/dd) | YYYY / MM / DD |              |  |  |  |  |  |
|                                 | Previous                                                                                  | Cancel Next                         |                |              |  |  |  |  |  |

#### **4.1.** Enter the following information:

| *Spousal Status (Drop down list) | *Address ( 3 lines available) | *City                    |
|----------------------------------|-------------------------------|--------------------------|
| *Province                        | *Postal Code                  | Contact telephone number |
| Email                            |                               |                          |

\* indicates a mandatory field

The following optional fields activate if the member's spousal status is married or common-law (see image):

- Spouse's name (first, last, initials)
- Spousal date of Birth
- •

**4.2.** Once you've completed all the fields, click **Next.** 

**Result:** The Employment & Salary information page opens.

**Step 4:** Complete the Employment & Salary Information page.

|                               | Troine messages Traine                                                                           | Calculators a rot            | Na Resource | s maining Centre                                                                                                    | Administration                                                                                                    | ing Account                                                                               |
|-------------------------------|--------------------------------------------------------------------------------------------------|------------------------------|-------------|----------------------------------------------------------------------------------------------------|----------------------------------------------------------------------------------------------------|-------------------------------------------------------------------------------------------|
| Transaction Management        | New Transaction -                                                                                | Enrolment                    |             |                                                                                                    |                                                                                                    |                                                                                           |
| New Transaction               | OPB Client Information                                                                           | lovment & Salary Information | Employer    | formation                                                                                                    |                                                                                                    |                                                                                           |
| Pending Transaction           |                                                                                                  |                              |             |                                                                                                    |                                                                                                    |                                                                                           |
| Amend Previous<br>Transaction | Employer*                                                                                        | Employer2                    |             |                                                                                                    |                                                                                                    |                                                                                           |
| Search Transactions           | Flair Membership Date                                                                            | 2010/01/01                   |             | 2                                                                                                    |                                                                                                    |                                                                                           |
|                               | Continous Employment Date                                                                        | 2015/01/01                   |             | The continuous employ<br>member's most recent<br>continuous employmen<br>Membership date if they<br>chose not join the Plan | ment date is the date<br>unbroken employme<br>t date may be differe<br>are/were an optiona<br>when they were first | e of hire for the<br>Int. The member's<br>Int than their Plan<br>al member, and<br>hired. |
|                               | Employment Type*                                                                                 | Regular Part-Time            | -           |                                                                                                    |                                                                                                    |                                                                                           |
|                               | Regular Part time Ratio                                                                          | Number                       | %           |                                                                                                    |                                                                                                    |                                                                                           |
|                               | Member's bargaining agent                                                                        | OPPA                         | •           |                                                                                                    |                                                                                                    |                                                                                           |
|                               | Standard full-time hours/week                                                                    | 40                           |             |                                                                                                    |                                                                                                    |                                                                                           |
|                               | Salary Type                                                                                      | Bi-Weekly                    | -           |                                                                                                    |                                                                                                    |                                                                                           |
|                               | Regular Salary Rate                                                                              | 1600                         |             |                                                                                                    |                                                                                                    |                                                                                           |
|                               | Did the member leave the OPSEU<br>Pension Plan and join the PSPP<br>with no break in employment? | Yes No                       |             |                                                                                                    |                                                                                                    |                                                                                           |
|                               | Last Date In OPSEU                                                                               | 2014/12/31                   |             |                                                                                                    |                                                                                                    |                                                                                           |

**4.1** Enter the following information:

- \*Employer: This field auto populates.
- \*Plan membership date: The date the member joined the Plan. If they're a mandatory member, this should be their date of hire.
- \*Continuous employment date: The member's date of hire
- Employment type: Select the employment type from the drop-down
- \*Regular part-time ratio: Field only displays when you indicate that member is a regular part-time employee.
- Benefit Group Code: Please select from the options listed in the dropdown (the default is Excluded)
- Standard full-time hours per week: Select the applicable figure from the dropdown
- Salary type: Indicate the member's salary type
- Regular Salary Rate: Indicate the member's rate of pay
- Member left OPSEU Plan and Joined the PSPP without a break in service? (Y/N): Indicate if the member is enrolling in the Plan as a result of a promotion, transfer, or reclassification
- Last Date in OPSEU: This field auto populates if you indicated that the member left OPSEU and joined the PSPP without a break in service

\* Indicates a mandatory field

#### 4.2 Click Next.

Result: The Employer Information screen opens.

**Step 5:** Review the Employer information page.

| Home          | Messages        | Transactions                  | Calculators & Tools                                 | Resources              | Training Centre       | Administration          | My Account |
|---------------|-----------------|-------------------------------|-----------------------------------------------------|------------------------|-----------------------|-------------------------|------------|
| New<br>OPB CI | Transact        | tion - Enro                   | Salary Information                                  | Employer Inform        | nation                |                         |            |
|               |                 | Employer name*                | Select                                              |                        | -                     |                         |            |
|               |                 | Employer User*                |                                                     |                        |                       |                         |            |
|               | Employer Cont   | act Phone Number              |                                                     |                        |                       |                         |            |
|               |                 | Employer Email*               | cya@sina.com                                        |                        |                       |                         |            |
|               |                 | Date                          | 2015/1/23                                           |                        |                       |                         |            |
|               |                 | Comment                       | If you have any addition<br>documentation to follow | al comments/inf<br>w). | ormation, please ente | er it here (e.g. enrolr | nent       |
| Do yo         | u have any docu | uments you need to<br>attach? | 💿 Yes 💿 No                                          |                        |                       |                         |            |

- **5.1.** Review your contact information. Click on My Account if you need to update your information. Contact OPB to change your email address.
- **5.2.** Indicate whether you have any documents to attach (yes/no). When you select **Yes**, the document upload functionality is activated. All documents must be in PDF format.

| Document Type |   | Upload File              |          |
|---------------|---|--------------------------|----------|
| Select        | - | Browse No file selected. | Delete   |
|               |   |                          | Add More |
|               |   | Next Cancel              |          |

**5.3.** Click on the document type dropdown and select *New Enrolment Documentation* from the options provided.

**Result:** A checklist opens; please indicate the supporting documentation you're uploading with the enrolment transaction (i.e., the documentation you gathered before initiating the transaction).

| attach?                                                                                                    |                                                                     |  |  |  |  |  |
|----------------------------------------------------------------------------------------------------|---------------------------------------------------------------------|--|--|--|--|--|
| Document Type                                                                                                    | Upload File                                                         |  |  |  |  |  |
| New Enrolment Documentation                                                                                                    | Choose File No file chosen                                          |  |  |  |  |  |
| <ul> <li>SIN</li> <li>Proof of age for member (e.g. birth certific</li> <li>Declaration of Spousal Status (OPB3007)</li> <li>Proof of marriage (including common-law</li> <li>Beneficiary Designation Form (OPB1015)</li> <li>Proof of age for eligible children</li> <li>Proof of age for eligible spouse</li> <li>Other</li> </ul> | ate, passport, citizenship card)<br>support letters), if applicable |  |  |  |  |  |

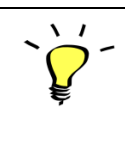

You can also select **OPB 1043- Buyback Application** from the list if the member wants to send in an application with the enrolment transaction, or select **Other** if you're attaching a document that isn't indicated on the list.

**5.4.** Click **Choose File** to find the PDF document of supporting documentation you prepared before initiating the transaction. Once you've located the document, click **OK** to upload it.

**5.5.** Once you've added all the required documentation, click **Next**.

**Result:** The Final Verification page opens.

#### **Step 6:** Review the Final Verification page – Enrolment

| Home Messages Transactions                                                                       | Calculators & Tools Resources                                                    | Train  | ing Centre                                                                                                    | Admi | inistration | My Account | /_/_/_     |         |
|--------------------------------------------------------------------------------------------------|----------------------------------------------------------------------------------|--------|----------------------------------------------------------------------------------------------------|------|-------------|------------|------------|---------|
|                                                                                                  |                                                                                  |        |                                                                                                    |      |             |            |            |         |
| Final Verification - Enrolm                                                                      | Final Verification - Enrolment(Pending)                                          |        |                                                                                                    |      |             |            |            |         |
| Please verify that the information below is a<br>If you have changes, click the edit button b    | ccurate before you submit the transacti<br>eside the section you need to change. | ion.   |                                                                                                    |      |             |            |            |         |
| OPB Client Information Edit                                                                      |                                                                                  |        |                                                                                                    |      |             |            |            |         |
| OPB Client First Name                                                                            | Jason                                                                            | OPB (  | Client Last Na                                                                                                    | me   | Heller      |            | Initials   |         |
| Social Insurance Number                                                                          | 100000637                                                                        | Title  |                                                                                                    |      | Mr.         |            | Gender     | Male    |
| Birth Date                                                                                       | 9 1980-01-02                                                                     | Win II | D                                                                                                    |      | 111111      |            |            |         |
| OPB Client Information                                                                           |                                                                                  |        |                                                                                                    |      |             |            |            | Edit    |
| Spousal Status                                                                                   | Single                                                                           |        |                                                                                                    |      |             |            |            |         |
| Address Line 1                                                                                   | 34 Elm Street                                                                    |        |                                                                                                    |      |             |            |            |         |
| Address Line 2                                                                                   | 2                                                                                |        | Address Line                                                                                                    | 3    |             |            |            |         |
| City                                                                                             | Toronto                                                                          |        | Province                                                                                                    |      | (           | Ontario P  | ostal Code | M1R 2R2 |
| Contact Telephone Number                                                                         | 4166014044                                                                       |        | Email Addres                                                                                                    | 5    |             |            |            |         |
| Employment & Salary Information                                                                  |                                                                                  |        |                                                                                                    |      |             |            |            | Edit    |
| Employe                                                                                          | A Ministry Six                                                                   |        |                                                                                                    |      |             |            |            |         |
| Plan Membership Date                                                                             | 2015-10-21                                                                       |        |                                                                                                    |      |             |            |            |         |
| Continous Employment Date                                                                        | 2015-10-21                                                                       |        | The continuous employment date is the date of hire for the member's most recent unbroken employment.<br>The member's continuous employment date may be different than their Plan Membership date if they<br>are/were an optional member, and chose not join the Plan when they were first hired. |      |             |            |            |         |
| Employment Type                                                                                  | Full-Time                                                                        |        |                                                                                                    |      |             |            |            |         |
| Member's bargaining agent                                                                        | Excluded Category                                                                |        |                                                                                                    |      |             |            |            |         |
| Standard Full Time Hours Bi-Weekly                                                               | 72.50 Bi-Weekly                                                                  |        |                                                                                                    |      |             |            |            |         |
| Salary Type                                                                                      | Bi-Weekly                                                                        |        |                                                                                                    |      |             |            |            |         |
| Regular Salary Rate                                                                              | 2500.0                                                                           |        |                                                                                                    |      |             |            |            |         |
| Did the member leave the OPSEU Pension<br>Plan and join the PSPP with no break in<br>employment? | Yes                                                                              |        |                                                                                                    |      |             |            |            |         |
| Last Date In OPSEU                                                                               | 2015-10-20                                                                       |        |                                                                                                    |      |             |            |            |         |
| Employer Information                                                                             |                                                                                  |        |                                                                                                    |      |             |            |            | Edit    |
| Employer name                                                                                    | A Ministry Six                                                                   |        |                                                                                                    |      |             |            |            |         |
| Employer User                                                                                    | User, Loreen                                                                     |        |                                                                                                    |      |             |            |            |         |
| Employer Contact Phone Number                                                                    | (416) 601-4044                                                                   |        |                                                                                                    |      |             |            |            |         |
| Employer Email                                                                                   | loreen.user@opb.ca                                                               |        |                                                                                                    |      |             |            |            |         |
| Date                                                                                             | 2015/10/22                                                                       |        |                                                                                                    |      |             |            |            |         |
| Document Upload                                                                                  |                                                                                  |        |                                                                                                    |      |             |            |            |         |
| Document Type                                                                                    | Upload File                                                                      |        |                                                                                                    |      |             |            |            |         |
|                                                                                                  |                                                                                  |        |                                                                                                    |      |             |            |            |         |
|                                                                                                  |                                                                                  |        |                                                                                                    |      |             |            |            |         |
|                                                                                                  |                                                                                  |        |                                                                                                    |      |             |            |            |         |
|                                                                                                  |                                                                                  |        |                                                                                                    |      |             |            |            |         |
|                                                                                                  | Delete                                                                           | Cance  |                                                                                                    | Subm | iit 🔤       |            |            |         |
|                                                                                                  |                                                                                  |        |                                                                                                    |      |             |            |            |         |

**6.1.** Please carefully review all the information for accuracy. *You cannot amend an enrolment after it's submitted.* 

If you need to edit any sections, click **Edit** beside the section, this will take you back to the page where changes are needed. Click **Next** to navigate back through the transaction to return to the Final Verification page once all changes have been made.

**6.2.** Once you're satisfied that all the information is correct, click **Submit** at the bottom of the page. Click **Delete** if the transaction is no longer required. Click **Cancel** if you want to submit the transaction later.

**Result:** If you clicked **Submit**, the portal will attempt to submit the transaction. There are three possible outcomes:

- 1. Successful submission: The portal generates a transaction number and assigns the member's client number to the transaction record. If you need the client number, you can search for the enrolment transaction using the member's name or the transaction number as search criteria.
- 2. **Submission successful but follow-up may be required:** A client number is generated, but a portal message indicates an error occurred and that OPB will be reaching out to you shortly.
- 3. **Unsuccessful submission:** The portal couldn't assign a client number or submit the transaction. The portal will generate an error message to explain why submission failed.
- 6.3. Once the transaction has been successfully submitted, click Print.

**Result:** you will have a paper copy of the transaction to add to the member's corporate file or to give to the member.

# **Error message summary – Enrolment transaction**

The following table lists the possible error messages you may encounter while completing an Enrolment transaction, what's causing it, and instructions on how to clear it.

| Transaction Page      | Error Message               | Cause                             | How to clear it             |
|-----------------------|-----------------------------|-----------------------------------|-----------------------------|
| All pages             | This is a required field    | You didn't complete a             | Enter the missing           |
|                       |                             | mandatory field                   | information                 |
|                       |                             | (*indicates a mandatory           |                             |
|                       |                             | field),                           |                             |
| Client                | You have entered an         | The SIN number entered            | Verify the member's SIN,    |
| Information page      | invalid SIN                 | isn't correct                     | and re-enter into the field |
| 1                     |                             |                                   |                             |
| Client                | And connet be less than     | Very mery have entered on         | Varify the mean har's date  |
|                       | Age cannot be less than     | You may have entered an           | of hirth and enter the      |
| information page      | 10                          | incorrect birth date.             | of birth and enter the      |
| 1                     |                             |                                   | correct date.               |
| Client                | Client's age is over age 71 | You may have entered an           | Verify the member's birth   |
| Information page      | years old as of the plan    | incorrect birth date or           | date. If the member is past |
| 2                     | membership date             | you're trying to enroll a         | the maximum age to          |
|                       |                             | member who can't be               | participate in PSPP, cancel |
|                       |                             | enrolled in the PSPP.             | the transaction and inform  |
|                       |                             | Note: The Income Tax Act          | the member.                 |
|                       |                             | doesn't allow employees           |                             |
|                       |                             | to contribute in                  |                             |
|                       |                             | registered pension plans          |                             |
|                       |                             | past November 30 <sup>th</sup> in |                             |
|                       |                             | the year they turn 71.            |                             |
| Client                | Please enter a valid email  | You have entered an               | Verify the member's email   |
| Information page      | address.                    | incorrect email address           | address format and re-      |
| 2                     |                             |                                   | enter                       |
| Free releving e ret 9 | The Continuous              | Veu meu heue entered en           | Vouifuithe meanshead        |
| Employment &          | Employment Data cannot      | You may have entered an           | continuous amployment       |
| Juliary               | bo ofter the Dian           |                                   | date and enter the correct  |
| information page      | Mombarshin Data             |                                   | date and enter the correct  |
|                       | Membership Date             |                                   | uale.                       |
|                       |                             |                                   |                             |
| Employment &          | RPT Ratio must be           | You entered a figure              | Please enter the correct    |
| Salary                | between 1 and 99            | that's outside the                | RPT ratio.                  |
| Information page      |                             | allowable range                   |                             |
| Employment &          | The plan membership         | You may have entered an           | Please refrain from         |
| Salary                | date cannot be in the       | incorrect date or                 | submitting the transaction  |

| Transaction Page  | Error Message             | Cause                      | How to clear it           |
|-------------------|---------------------------|----------------------------|---------------------------|
| Information       | future                    | attempting to enroll the   | until the member's first  |
|                   |                           | member in the Plan prior   | day of work               |
|                   |                           | to their first day of work |                           |
| Failed submission | Duplicate enrolment - An  | You may be attempting      | Please search for any     |
| message           | enrolment transaction has | to enroll a member who     | other Enrolment           |
|                   | already been submitted    | has already been           | transactions that may     |
|                   | for this member           | enrolled in the Plan       | have been submitted for   |
|                   |                           |                            | this member or contact    |
|                   |                           |                            | OPB for more information. |

# 3.2. The Unpaid Leave of Absence (LOA) Transaction

This transaction replaces the Leaves of absence without pay for more than one month (OPB1025) form. I.e. We will not accept the Unpaid Leave of Absence form going forward; all unpaid leaves of absence (31 days or more) must be completed as an online transaction in the portal.

This section will show you how to submit an unpaid leave of absence transaction through the portal and provide direction about clearing any error messages you may encounter while preparing a transaction.

- Only unpaid leaves of absence 31 days or greater should be reported
- An unpaid leave of absence transaction is considered late if it's submitted more than **30** calendar days after the leave start date.
- The current business process related to members going on LTIP/LTD remains unchanged. Do not report a member going on LTIP as an unpaid leave of absence.
- If you are submitting a leave of absence for a member for whom you've already submitted a termination/retirement transaction, please contact OPB via a secure message for direction BEFORE attempting to submit the LOA transaction.

Step 1: Initiate the LOA transaction

**1.1.** Click on the transaction tab.

**1.2.** Click **New Transaction** on the left-hand navigation menu.

1.3. Select Unpaid Leave of Absence from the drop-down.

**Result:** The Member information page opens.

Step 2: Complete the Member Information page

| New Transaction - Unpaid Leave of Absence (31 days or more)                   |                                            |               |                |                |  |  |  |  |
|-------------------------------------------------------------------------------|--------------------------------------------|---------------|----------------|----------------|--|--|--|--|
| Please complete this transaction before the member's leave of absence starts. |                                            |               |                |                |  |  |  |  |
| Member Information Employer Information                                       |                                            |               |                |                |  |  |  |  |
|                                                                               |                                            |               |                |                |  |  |  |  |
| Last Name *                                                                   |                                            | First Name*   |                | Initials       |  |  |  |  |
|                                                                               |                                            |               | Search         |                |  |  |  |  |
| Client ID                                                                     |                                            |               |                |                |  |  |  |  |
| Address Line 1                                                                |                                            |               |                |                |  |  |  |  |
| Address Line 2                                                                |                                            |               | Address Line 3 |                |  |  |  |  |
| City                                                                          |                                            | Province      |                | Postal<br>Code |  |  |  |  |
| Contact Telephone<br>Number                                                   | (XXX)-XXX-XXXX                             | Email Contact |                |                |  |  |  |  |
| Is this the contact info                                                      | ormation you have on file for this client? | Yes           | No             |                |  |  |  |  |
|                                                                               |                                            | Cancel        | Next           |                |  |  |  |  |

**2.1.** Enter the member's last name and first name.

#### 2.2. Click Search.

**Result:** If an exact match is found, the member's client number and contact information will auto-populate.

If there's more than one member with that name, the system will display a list for you to choose from. Each member's date of birth will also be shown so that you can select the correct member.

**2.3.** If the member's contact information doesn't match what you have on file, click **No** at the bottom of the page.

**Result:** Additional fields will activate to ensure that you can provide OPB with up-to-date information.

**2.4.** Once you've finished entering all the information required on this page, click **Next**.

**Result:** The Leave Information page opens.

|                          | There are buttons at the bottom of each page which are common across most transaction                                                                                                    |
|--------------------------|----------------------------------------------------------------------------------------------------|
|                          | pages:                                                                                                    |
|                          | • Click <b>Next</b> and <b>Previous</b> to move between pages within the transaction. Do not try to use the Browser <b>Back</b> button to navigate between pages.                                            |
| <b>N</b> /               | <ul> <li>Any information you've entered on a page is saved as soon as you click Next.</li> </ul>                                                                                                    |
| $\mathbf{\tilde{O}}^{-}$ | • To put a transaction in pending status, simply leave the transaction page. The                                                                                                    |
| <b>V</b>                 | transaction will save up all information up to the last time you clicked Next. You can complete the transaction at any time by clicking the Pending Transaction link at the side of the New Transaction page |
|                          | The Cancel button allows you to exit without saving any of the information you've                                                                                                    |
|                          | entered on a page.                                                                                                    |
|                          | • To delete a transaction, go to your pending transactions page, click <b>View</b> to open the                                                                                                    |
|                          | transaction's Final Verification page, and click <b>Delete</b> .                                                                                                    |

**Step 3:** Complete the Leave Information page.

|        | Messages          | Transactions        | Calculators & Tools      | Resources    | Training Centre | Administration | My Accour |
|--------|-------------------|---------------------|--------------------------|--------------|-----------------|----------------|-----------|
|        |                   |                     |                          |              |                 |                |           |
| New    | Transac           | tion - Unpa         | id Leave of Al           | osence       |                 |                |           |
| Please | complete this tra | nsaction before the | e member's leave of abse | ence starts. |                 |                |           |
| Mem    | ber Information   | Leave Inform        | ation Employer Inf       | ormation     |                 |                |           |
|        |                   |                     |                          |              |                 |                |           |
|        |                   |                     |                          |              |                 |                |           |
|        |                   | Leave Type          | *Select                  |              |                 | •              |           |
| Pe     | riod Of Leave F   | rom (yyyy/mm/dd     | * YYYY/MM/DD             |              |                 |                |           |
|        |                   |                     |                          |              |                 |                |           |
|        |                   | Date (vvvv/mm/dd    | YYYY/MM/DD               |              |                 |                |           |
| R      | eturn To Work     |                     |                          |              |                 |                |           |

**3.1.** Select the Leave type.

| ٠ | Please report discretionary leaves and self-funded leaves as Special/Education leaves.      |
|---|---------------------------------------------------------------------------------------------|
| • | If you select Illness/WSIB leave, the leave end date will default to the end of the current |
|   | year.                                                                                       |
|   | •                                                                                           |

**3.2.** Enter the leave start date; i.e., the first day that the member is absent from work.

**3.3.** Enter the return to work date; i.e., the date that the member returns to work - not the last day of the leave.

**3.4.** If the member is going on a parental/pregnancy/adoption leave, indicate whether they'll continuing paying contributions from their SUB allowance benefit **(Yes/No)** and indicate the duration of the SUB period if contributions are going to continue.

| Return To Work Date (yyyy/mm/dd)*                                                           | YYYY/MM/DD           | ] |
|---------------------------------------------------------------------------------------------|----------------------|---|
| Will contributions be paid from<br>Supplementary Unemployment Benefits<br>(SUB) Allowance?* | • Yes 💿 No           |   |
| Sub Period Start Date (yyyy/mm/dd)*                                                         | YYYY/MM/DD           | ] |
| Sub Period End Date (yyyy/mm/dd)*                                                           | YYYY/MM/DD           | ] |
|                                                                                             | Previous Cancel Next |   |

#### Leave Extensions:

If you enter a leave period that is greater than the legislated maximum allowed for the selected leave type, a pop-up opens asking you if you want to proceed.

- If you made a typo, click **Cancel** and you can correct the leave period.
- If the period is correct, click **OK**, the portal will allow you to proceed and will automatically create a second leave for the excess period.

The first LOA transaction will cover the period up to the maximum; the second transaction will cover the period above the maximum. The default leave type selected for the extension period is Special/Educational. You can change the leave type if needed.

3.5. Click Next.

**Result:** the Employer Information page opens.

**Step 4:** Review the Employer information page.

**4.1.** Review your contact information. Click on the **My Accounts** tab to make updates. Contact OPB to change your email address.

**4.2.** Once you've confirmed your contact information is up-to-date, click **Next**.

**Result:** the Final Verification page opens.

**Step 5:** Review the Final Verification page.

| Member Information                                                |                      |                |                 |             |         | Edit |
|-------------------------------------------------------------------|----------------------|----------------|-----------------|-------------|---------|------|
| Client ID                                                         | 900042               | 0042           |                 |             |         |      |
| Win ID                                                            | 900042               | 00042          |                 |             |         |      |
| Last Name                                                         | Taylor               | First Name     | Diane           | Initials    | С       |      |
| Address Line 1                                                    | 200 King St. West    |                |                 |             |         |      |
| Address Line 2                                                    | Suite 2200           | Address Line 3 |                 |             |         |      |
| City                                                              | Toronto              | Province       | Ontario         | Postal Code | M5H 3X6 |      |
| Contact telephone Number                                          | 4166014044           | Email Address  | training@opb.ca |             |         |      |
| Is this the contact information you have on file for this client? | Yes                  |                |                 |             |         |      |
| Leave Information Edit                                            |                      |                |                 |             |         |      |
| Leave Type                                                        | Illness/WSIB         |                |                 |             |         |      |
| Period of Leave from (yyyy/mm/dd)                                 | 2015-10-02           |                |                 |             |         |      |
| Return to work date (yyyy/mm/dd)                                  | 2015-12-31           |                |                 |             |         |      |
| Employer Information                                              |                      |                |                 |             |         |      |
| Employer name                                                     | a lot of Fun         |                |                 |             |         |      |
| Employer User                                                     | Skywalker, Luke      |                |                 |             |         |      |
| Employer Contact Phone Number                                     | (416) 601-4044       |                |                 |             |         |      |
| Employer Email                                                    | luke.skywalker@opb.c | a              |                 |             |         |      |
| Date                                                              | 2015/10/06           |                |                 |             |         |      |
|                                                                   |                      |                |                 |             |         |      |

**6.1.** Please carefully review all the information for accuracy. If you need to edit any sections, click **Edit** beside the section, this will take you back to the page where you need to make changes. Click **Next** to navigate back through the transaction to return to the Final Verification pages once all changes have been made.

**6.2.** Once you're satisfied that all the information is correct, click **Submit** at the bottom of the page. Click **Delete** if the transaction is no longer required. Click **Cancel** if you want to submit the transaction later.

**Result:** The transaction is submitted to OPB. At this point, additional validations may be triggered which could prevent the transaction's submission; e.g., we already have a leave reported for this period or there's an overlap with a previously reported leave– see the following error message summary for more information.

6.3. Once the transaction has been submitted successfully, click Print.

**Result:** you will have a paper copy of the transaction for the member's corporate file.

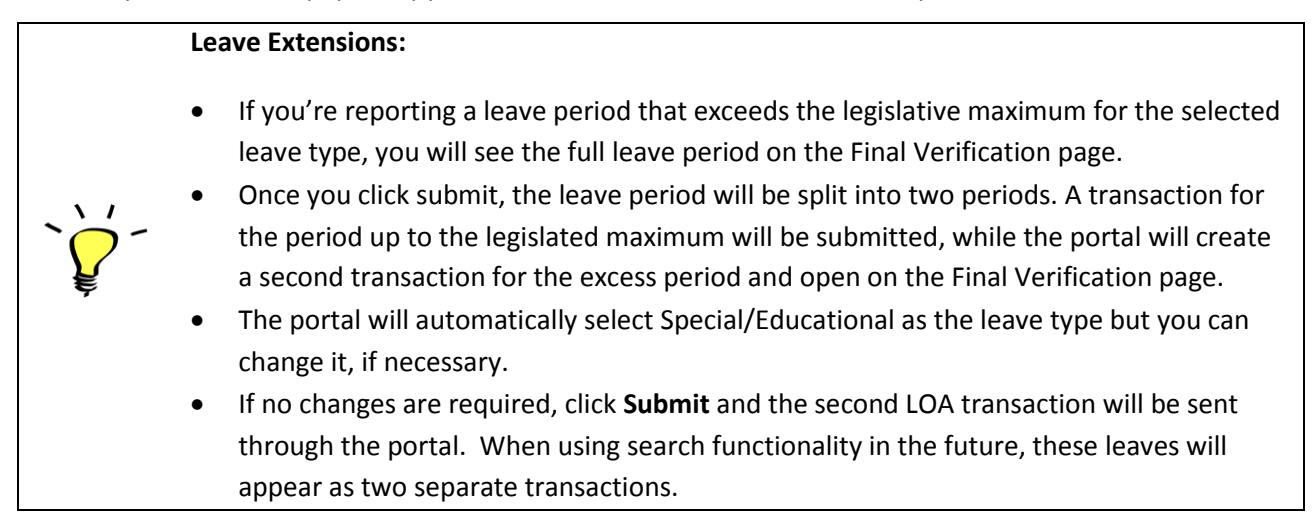

# **Error Message Summary – Leaves of Absence**

Below is a list of the possible error messages you may encounter while completing a leave of absence transaction, what's causing the error, and instructions on how to clear it.

| Transaction           | Error message                                                                                                    |                                                                                                    |                                                                                                    |
|-----------------------|----------------------------------------------------------------------------------------------------|----------------------------------------------------------------------------------------------------|----------------------------------------------------------------------------------------------------|
| Page                  | Displayed                                                                                                    | What Caused the error                                                                                                    | How to clear it                                                                                                    |
| All pages             | This field is required.                                                                                                    | You have left a mandatory<br>field blank (Mandatory<br>fields have an * beside<br>them)                                                                                                    | Complete any mandatory fields that have been left blank.                                                               |
| Member<br>Information | There is no member<br>with the name you've<br>entered enrolled in the<br>PSPP at your<br>organization. Please<br>enter a valid first and<br>last name. | The name entered<br>doesn't match any<br>current member<br>employed at your<br>organization.                                                                                                    | Please confirm the member's<br>name and enter the information<br>again.                                                |
| Member<br>Information | You've either entered<br>an incorrect name or<br>this employee's PSPP<br>membership has been<br>terminated.                                            | You may have entered the<br>name of a member who<br>has already terminated<br>their membership in the<br>Plan or made a typo in the<br>member's name, or we<br>don't have a member<br>with that name in the<br>PSPP. | Please confirm the member's name.                                                                                      |
| Leave<br>Information  | A leave transaction<br>cannot be submitted for<br>a period when the<br>member was not<br>enrolled in the PSPP.<br>Please enter valid dates.            | You may have entered<br>incorrect leave dates                                                                                                    | Please verify the dates of the<br>leave you're trying to submit, and<br>re-enter.                                      |
| Leave<br>Information  | We already have a leave<br>on file for this period. If<br>you are trying to amend<br>the leave, use the<br>amendment transaction                       | OPB's records indicate<br>that the leave you're<br>trying to submit conflicts<br>with an existing leave<br>(e.g., a different leave has                                                                              | Please refer to your records to<br>confirm the correct leave<br>period/type or amend the<br>previously reported leave. |

| Transaction | Error message               |                            |                                   |
|-------------|-----------------------------|----------------------------|-----------------------------------|
| Page        | Displayed                   | What Caused the error      | How to clear it                   |
|             |                             | already been reported for  |                                   |
|             |                             | this period).              |                                   |
| Leave       | We already have a leave     | A leave for this period    | If you need to amend the leave,   |
| Information | on file for this period.    | was reported to OPB        | please contact OPB.               |
|             | Please contact OPB for      | before the portal was      |                                   |
|             | more information.           | deployed.                  |                                   |
|             |                             |                            |                                   |
|             |                             |                            |                                   |
| Leave       | The LOA return to work      | You may have reversed      | Verify the dates you entered into |
| Information | date cannot be before       | the leave dates.           | the transaction.                  |
|             | the LOA start date.         |                            |                                   |
|             | We already have a leave     | You're trying to submit a  | Please review the provinusly      |
| Information | on file for this period. If | loave that everlaps with a | submitted loaves and make any     |
| mormation   | vou are trying to amond     | proviously submitted       | pocossany adjustments             |
|             |                             |                            |                                   |
|             | the amendment               | leave.                     |                                   |
|             | transaction                 |                            |                                   |
|             |                             |                            |                                   |
| Submission  | The LOA period cannot       | You cannot submit a leave  | Please correct the leave dates.   |
| Failure     | be before the member's      | transaction for a period   |                                   |
|             | plan member-ship date.      | before the member was      |                                   |
|             |                             | enrolled in the Plan.      |                                   |
|             |                             |                            |                                   |

# 3.3 The Service Report for Buybacks Transaction

This transaction replaces the Service Report for Buybacks (OPB 1035) form. I.e. We will not accept the Service Report for Buybacks form (OPB 1035) going forward; they must be reported through the portal.

This subsection contains instructions for submitting a service report for buybacks transaction as well as information about clearing any error messages you may encounter when preparing a transaction.

Please ensure you submit this transaction in a timely fashion. Not doing so can lead to an increased cost for the member, and you as the employer, if the buyback is employer-matched (i.e. within 24 months of joining the Plan).

**Step 1:** Initiate the transaction.

۱ ۱

- 1.1. Click on the transaction tab
- **1.2.** Click the **New transaction** on the left-hand navigation menu

**1.3.** Select *service report for buybacks* from the drop down menu

**Result:** the Service Report for Buyback transaction opens on the Member Information page.

**Step 2:** Complete the membership information page.

| New Transaction - Service Report for Buyback                                                  |                                                                                                    |  |  |  |  |  |
|-----------------------------------------------------------------------------------------------|----------------------------------------------------------------------------------------------------|--|--|--|--|--|
| Member Information Service Information Employer Contact Information Attach Member Application |                                                                                                    |  |  |  |  |  |
|                                                                                               |                                                                                                    |  |  |  |  |  |
| Is this service with you?                                                                     | Yes No                                                                                                    |  |  |  |  |  |
| Employer name*                                                                                | -Select-                                                                                                    |  |  |  |  |  |
| Is this client currently employed with you?                                                   | Yes No                                                                                                    |  |  |  |  |  |
| Last Name*                                                                                    | Search                                                                                                    |  |  |  |  |  |
| First Name*                                                                                   |                                                                                                    |  |  |  |  |  |
| Initials                                                                                      |                                                                                                    |  |  |  |  |  |
| OPB Client Number*                                                                            | Please ask the member for their Client ID or check their application form if you don't know their Client ID. |  |  |  |  |  |
|                                                                                               | Cancel Next                                                                                                  |  |  |  |  |  |

2.1. Indicate whether the prior period of service was with your organization (default is set to Yes).

If the service was not with your organization you won't be able to complete the transaction. Please direct the member to contact their previous employer to submit the information.

**2.2.** Indicate whether the member is currently employed with you.

If your answer is Yes (i.e., the default):

Enter the member's first and last name and click **Search**.

**Result:** The portal will search the members in your organization and display the member's Client ID. If more than one member with that name exists in your organization, the system will display a list for you to choose from. The date of birth for each member will also be displayed to help you select the correct member.

#### *If your answer is No:*

Enter the member's first and last name and client number. Error messages will be triggered if you don't enter valid information.

#### 2.3. Click Next.

**Result:** Service Information page opens.

|         | There are buttons at the bottom of each page which are common across most transaction                                                                                                    |  |  |
|---------|----------------------------------------------------------------------------------------------------|--|--|
|         | pages:                                                                                                    |  |  |
| `¥<br>¥ | <ul> <li>Click Next and Previous to move between pages within the transaction. Do not try to use the Browser Back button to navigate between pages.</li> </ul>                                                                                                    |  |  |
|         | • Any information you've entered on a page is saved as soon as you click <b>Next</b> .                                                                                                    |  |  |
|         | • To put a transaction in pending status, simply leave the transaction page. The transaction will save up all information up to the last time you clicked Next. You can complete the transaction at any time by clicking the Pending Transaction link at the side of the New Transaction page |  |  |
|         | • The <b>Cancel</b> button allows you to exit without saving any of the information you've entered on a page.                                                                                                    |  |  |
|         | <ul> <li>To delete a transaction, go to your pending transactions page, click View to open the<br/>transaction's Final Verification page, and click Delete.</li> </ul>                                                                                                    |  |  |

| Step | 3: | Complete | the | service | inform | ation | page |
|------|----|----------|-----|---------|--------|-------|------|
|------|----|----------|-----|---------|--------|-------|------|

| New Transaction - Service Report for Buyback                                                                                                    |                                                                                                    |                                      |                         |             |                  |        |  |  |  |  |  |
|----------------------------------------------------------------------------------------------------|----------------------------------------------------------------------------------------------------|--------------------------------------|-------------------------|-------------|------------------|--------|--|--|--|--|--|
| Member Information                                                                                                    | Member Information Service Information Employer Contact Information Attach Member Application                                                                                                    |                                      |                         |             |                  |        |  |  |  |  |  |
|                                                                                                    |                                                                                                    |                                      |                         |             |                  |        |  |  |  |  |  |
| Regular Hours of work (or full-time<br>equivalent if Regular Part-time)Select                                                                                                    |                                                                                                    |                                      |                         |             |                  |        |  |  |  |  |  |
| Instructions:<br>1. Please enter the service                                                                                                    | e starting with the oldest peri                                                                                                    | iod (i.e. reverse chronological orde | r)                      |             |                  |        |  |  |  |  |  |
| 2. Record the exact dates<br>was paid). Indicate actual                                                                                                    | 2. Record the exact dates worked in for each period of service and the corresponding time actually worked in the period (i.e., actual attendance at the workplace for which salary was paid). Indicate actual time worked in hours, for hourd-paid members, in weeks for weekly-paid members, etc. Do NOT include overtime |                                      |                         |             |                  |        |  |  |  |  |  |
| 3. Record the rate of pay for each period of service recorded Each From/To period must occur in the same calendar year. If there is a service period that spans calendar years (e.g., October 2007 to February 2008, the service period must be split into two periods (e.g., October 2007 to December 2007 and January 2008 to February 2008). |                                                                                                    |                                      |                         |             |                  |        |  |  |  |  |  |
| From Date (yyyy/mm/dd)                                                                                                    | To Date (yyyy/mm/dd)                                                                                                    | Actual time Worked                   | Actual time Worked Type | Rate of Pay | Rate of Pay type | Action |  |  |  |  |  |
| YYYY/MM/DD                                                                                                    | YYYY/MM/DD                                                                                                    | Decimal                              | Select                  | Decimal     | Select 🔻         | Delete |  |  |  |  |  |
| YYYY/MM/DD                                                                                                    | YYYY/MM/DD                                                                                                    | Decimal                              | Select                  | Decimal     | Select •         | Delete |  |  |  |  |  |
| YYYY/MM/DD                                                                                                    | YYYY/MM/DD                                                                                                    | Decimal                              | Select                  | Decimal     | Select 🔻         | Delete |  |  |  |  |  |
| YYYY/MM/DD                                                                                                    | YYYY/MM/DD                                                                                                    | Decimal                              | Select                  | Decimal     | Select T         | Delete |  |  |  |  |  |
| YYYY/MM/DD                                                                                                    | YYYY/MM/DD                                                                                                    | Decimal                              | Select                  | Decimal     | Select V         | Delete |  |  |  |  |  |
|                                                                                                    |                                                                                                    |                                      |                         |             |                  | Add    |  |  |  |  |  |
|                                                                                                    |                                                                                                    |                                      |                         |             |                  |        |  |  |  |  |  |
|                                                                                                    |                                                                                                    | Previous C                           | ancel Next              |             |                  |        |  |  |  |  |  |

**3.1**. Enter the salary information related to the prior period of non-contributory service according to the instructions provided at the top of the page. You can enter up to 50 separate salary periods.

**3.2.** Click **Add** if you need to enter additional salary periods for the service the member is buying back. Click **Delete** if you want to remove an entry.

**3.3.** Once you've entered all the required salary information, Click Next.

**Result:** The Employer Contact Information page opens.

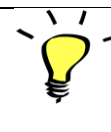

The portal will not allow you to proceed until all error messages are cleared – see the error message summary for this transaction for more information.

#### Step 4: Review the Employer information screen

**4.1** Review your contact information. You can update most of your contact information on the My Accounts page. Contact OPB to change your email address.

**4.2** If no changes are required, click **Next**.

Result: The Attach Member Application page opens.
**Step 5:** Attach the member's buyback application.

| New Transactio                             | n - Service Re      | port for Buyback             |                           |        |          |
|--------------------------------------------|---------------------|------------------------------|---------------------------|--------|----------|
| Member Information                         | Service Information | Employer Contact Information | Attach Member Application |        |          |
| Document Type                              | Uploa               | id File                      |                           |        |          |
| SelectSelect Member's Application to Other | Cho                 | ose File No file chosen      |                           | Delete | Add More |
| L                                          |                     | Previous                     | Cancel Next               |        |          |

# Attaching the member's buyback application; i.e., the OPB 1043 If the member has provided you with a copy of their buyback application form (OPB1043), please convert it into a PDF document and upload it to the transaction for submission. Attaching the member's application to the transaction is optional. However, we would prefer it if the transaction and application were submitted together because submitting them separately causes an error in our workflow and will delay the costing to the member.

**5.1.** If you need to attach an *OPB1043*, click on the document type drop down menu and select *Member's Application to Purchase Pension Credit* (OPB 1043) from the options provided.

**5.2.** Click **Browse** to find the PDF document on your computer. Once you've located the application, click **OK** to upload it to the transaction.

**5.3.** Once you've uploaded the required documentation, Click Next.

**Result:** The Final Verification page opens.

Step 6: Review the Final Verification page-Service Report for Buybacks

**6.1.** Please carefully review all the information for accuracy. If you need to edit any sections, click **Edit** beside the section, this will take you back to the page where changes are needed. Click **Next** to navigate back through the transaction to return to the Final Edit screen once all changes have been made.

**6.2.** Once you're satisfied that all the information is correct, click **Submit** at the bottom of the page. You can also click **Delete** if the transaction is no longer required, or you can click **Cancel** if you want to submit the transaction later.

**Result:** The transaction is submitted to OPB. At this point, additional validations may be triggered which could prevent the transaction's submission – *see the following error message summary for more information*.

6.3. Once the transaction has been submitted successfully, click Print.

Result: you will have a paper copy of the transaction for the member's corporate file.

# **Error message summary – Service Report for Buybacks**

Below is a list of the possible error messages you may encounter while completing a service report for buybacks transaction and tips on how to clear them.

| Transaction           |                                                                                                    |                                                                                                    |                                                                                                    |
|-----------------------|----------------------------------------------------------------------------------------------------|----------------------------------------------------------------------------------------------------|----------------------------------------------------------------------------------------------------|
| page                  | Error message                                                                                                    | What caused the error                                                                                                    | How to clear it                                                                                                    |
| All pages             | This field is required.                                                                                                    | You have left a<br>mandatory field blank<br>(Mandatory fields have a<br>* beside them)                                                                                                    | Complete any mandatory fields that have been left blank.                                                                 |
| Member<br>Information | You don't have the<br>authority to complete<br>this. Please ask the<br>member to get the<br>employer they worked<br>with during this period<br>to complete this<br>report. | You indicated that the<br>prior non-contributory<br>service wasn't earned<br>with your organization                                                                                                    | Please revise your response or<br>cancel the transaction and direct<br>the member to contact their<br>previous employer. |
| Member<br>information | This is a required field                                                                                                    | You tried to use the<br>search functionality<br>without entering the<br>member's name.                                                                                                    | Enter the member's name into the transaction.                                                                            |
| Member<br>Information | Please verify the name<br>you entered is correct<br>or contact OPB to get<br>this member's client<br>number.                                                               | (where you indicated<br>that the member was<br>currently employed with<br>you) You have entered a<br>first and last name that<br>doesn't match any<br>member we have on<br>record who is employed<br>with your organization or<br>covered under your<br>portfolio of ministries. | Verify the member's name.                                                                                                |
| Member<br>Information | Please verify if you've<br>entered the correct<br>name and/or client<br>number or contact<br>OPB to get the correct                                                        | (where you indicated<br>that the member is NOT<br>currently employed with<br>you) You have entered a<br>name and client number<br>that doesn't match any                                                                                                    | Verify the member's name and client ID.                                                                                  |

| Transaction            |                                                                                                    |                                                                                                    |                                                                                                    |
|------------------------|----------------------------------------------------------------------------------------------------|----------------------------------------------------------------------------------------------------|----------------------------------------------------------------------------------------------------|
| page                   | Error message                                                                                       | What caused the error                                                                                                    | How to clear it                                                                                                    |
|                        | client number.                                                                                      | member we have on record.                                                                                                    |                                                                                                    |
| Service<br>Information | Date ranges entered in<br>"From Date" and "To<br>Date" must be within<br>the same calendar<br>year. | The dates you've entered for a salary period fall in different calendar years.                                                           | Please verify that salary period<br>you've entered fall within the<br>same calendar year.                                  |
| Service<br>Information | The "From Date" must<br>be on or before the"<br>To date".                                           | You may have reversed the leave dates.                                                                                                   | Verify the dates you entered into the transaction.                                                                         |
| Service                | Error: Overlapping                                                                                  | You've entered a salary                                                                                                    | Verify the dates associated with                                                                                           |
| Information            | salary/service periods                                                                              | period that overlaps with                                                                                                    | the salary periods where the                                                                                               |
|                        | have been entered.                                                                                  | another period.                                                                                                    | overlap occurred.                                                                                                    |
| Service                | A duplicate                                                                                         | You've entered a salary                                                                                                    | Delete the duplicate salary                                                                                                |
| Information            | salary/service period has been entered.                                                             | period twice.                                                                                                    | period.                                                                                                    |
| Document               | Please attach the                                                                                   | You've indicated that                                                                                                    | Attach the document or indicate                                                                                            |
| Attachment             | document once the                                                                                   | you're going to attach a                                                                                                    | that no document is going to be                                                                                            |
|                        | document type is                                                                                    | document, but clicked                                                                                                    | attached to the transaction.                                                                                               |
|                        | selected.                                                                                           | Next before attaching it.                                                                                                    |                                                                                                    |
| Submission<br>failure  | Submission failed. This<br>member has already<br>terminated their<br>membership in the<br>PSPP.     | You cannot submit a<br>Service Report for<br>Buybacks transaction for<br>a member who has<br>terminated their<br>membership in the Plan. | Please verify that you're<br>submitting this transaction for<br>the correct member or contact<br>OPB for more information. |

## 3.4 The Termination/Retirement Transaction

This transaction replaces the OPB 1012 – Retirement Notice or Termination of Membership Notice. I.e. We will not accept the Retirement or Termination of Membership notice form going forward; all terminations and retirements must be reported through the portal.

This section shows you how to submit a termination or retirement transaction through the portal and provides direction on how to clear any error messages you may encounter.

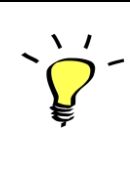

Please don't use this transaction for an optional member who's terminating their membership in the PSPP without terminating their employment - continue to use the OPB1057-Termination of Optional membership form. There is a secure message type for submitting the form through the portal as a secure message attachment.

The portal will apply the following rules to identify whether a termination/retirement transaction has been submitted late:

| Transaction type          | Is considered late if:                                                            |
|---------------------------|-----------------------------------------------------------------------------------|
| Regular PSPP termination  | The transaction is submitted more than <b>15</b> calendar days after the          |
|                           | termination date.                                                                 |
| PSPP termination due to   | The transaction is submitted more than <b>15</b> calendar days after the          |
| death                     | member's date of death.                                                           |
| A PSPP termination due to | The transaction is submitted more than <b>30</b> calendar days after the          |
| a mandatory transfer to   | termination date.                                                                 |
| OPT                       |                                                                                   |
| Retirement/disability     | The transaction is submitted more than <b>30</b> days after the termination date. |
| pension                   |                                                                                   |

**Step 1:** Initiate the Termination/Retirement transaction.

- **1.1**. Click on the transaction tab
- **1.2.** Click the **New transaction** on the left-hand navigation menu
- 1.3. Select Termination/Retirement from the drop-down menu

Result: the Termination/Retirement transaction opens on the Member information page

| Step 2: | Complete | the Member | Information page |
|---------|----------|------------|------------------|
|---------|----------|------------|------------------|

| New Transaction             | New Transaction - Termination/Retirement   |                |                |                |  |
|-----------------------------|--------------------------------------------|----------------|----------------|----------------|--|
| Member Information          | Termination Information Employe            | er Information |                |                |  |
|                             |                                            |                |                |                |  |
| Last Name *                 |                                            | First Name*    | Search         | Initials       |  |
| Client ID                   |                                            |                |                |                |  |
| Address Line 1              |                                            |                |                |                |  |
| Address Line 2              |                                            |                | Address Line 3 |                |  |
| City                        |                                            | Province       |                | Postal<br>Code |  |
| Contact Telephone<br>Number | (XXX)-XXX-XXXX                             | Email Contact  |                |                |  |
| Is this the contact info    | ormation you have on file for this client? | Yes            | No             |                |  |
|                             |                                            | Cancel         | Next           |                |  |

**2.1.** Enter the member's last and first name.

#### 2.2. Click Search.

**Result:** If an exact match is found, the member's client information will auto-populate. If more than one member with that name exists in your organization, the portal will display a list for you to choose from. The date of birth for each member will also be displayed to help you select the correct member.

**2.3.** If the contact information shown doesn't match what you have on file, please, click **No** at the bottom of the page.

**Result:** Additional fields will activate to ensure that you can provide OPB with up-to-date information.

**2.4.** Once you've finished entering all the information required on this page, click **Next**. **Result:** The Termination Information page opens

There are several buttons at the bottom of each page which are common across most transaction pages:
Click Next and Previous to move between pages within the transaction. Do not try to use the Browser Back button to navigate between pages.
Any information you've entered on a page is saved as soon as you click Next.
To put a transaction in pending status, simply leave the transaction page. The transaction will save all information up to the last time you clicked Next. You can complete the transaction at any time by clicking the Pending Transaction link at the side of the New Transaction page
The Cancel button allows you to exit without saving any of the information you've entered on a page. To delete a transaction, go to your pending transactions page, click View to open the transaction's Final Verification page, and click Delete.

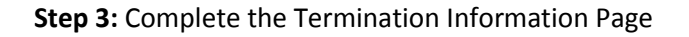

| Member Information    | Termination Info | rmation | Employer Informat | ion |   |
|-----------------------|------------------|---------|-------------------|-----|---|
| Termination Date      | e (yyyy/mm/dd)*  | 2015/1  | 11/30             |     |   |
| Term                  | ination Reason*  | Sele    | ect               |     | T |
| Current Supplementary | y Life Insurance | Sele    | ect               |     | Ŧ |

**3.1.** Enter the termination date. The termination date is the last day for which pension contributions were deducted from the member's pay.

**3.2.** Enter the Termination Reason.

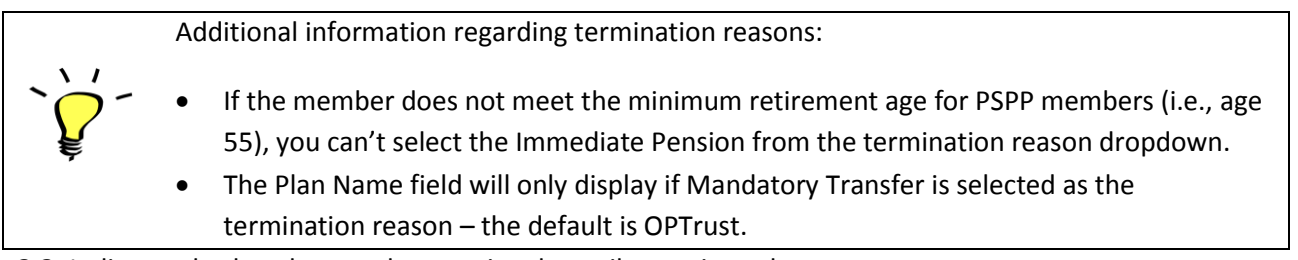

**3.3.** Indicate whether the member was involuntarily terminated.

**Result:** If you've indicated that the member was involuntarily terminated, you cannot submit the transaction unless you attach a copy of the notice of involuntary termination letter signed by the designated signatory.

**3.4.** Indicate the member's member current level of SLI coverage, if the retirement reason you've selected is immediate pension **AND** your organization allows users to carry their SLI coverage over into retirement, otherwise, this field is disabled.

**Note:** For those agencies with continued SLI coverage, if the member is retiring at age 65 or later, please select **0** as the member's level of SLI coverage.

3.5. Click Next.

**Result:** The Employer Information page opens.

Step 4: Review the Employer information screen/upload supporting documentation page.

**4.1.** Review your contact information. Click on **My Accounts** to make updates. Contact OPB to change your email address.

**4.2.** Indicate whether you have any documents to attach (yes/no). When you select **Yes**, the upload functionality is activated.

| Document Type |   | Upload File              |          |
|---------------|---|--------------------------|----------|
| Select        | - | Browse No file selected. | Delete   |
|               |   |                          | Add More |
|               |   | Next Cancel              |          |

4.3. Click on the document type dropdown list.

**Result:** A document list opens; you must indicate which documentation is being uploaded with the transaction.

**4.4.** Click **Browse** to locate the attachment and upload it to the transaction.

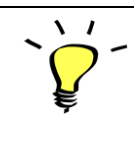

**Warning:** Please do not upload Group Application Forms, Void Cheques, or the Old OPB Retirement Checklists. We will contact the member if we need any additional documentation

**4.5.** Once you've added all the required attachments, Click **Next**.

Result: The Final Verification page opens.

#### Step 5: Final Verification page – Termination/Retirement

| Final Verification - Termina                                                                                                    | ation/Retiremen                                                                                   | t(Pending)                        | )               |             |         |      |
|----------------------------------------------------------------------------------------------------|---------------------------------------------------------------------------------------------------|-----------------------------------|-----------------|-------------|---------|------|
| Please verify that the information below is accurate before you submit the transaction.<br>f you have changes, click the edit button beside the section you need to change. |                                                                                                   |                                   |                 |             |         |      |
| Please send in other transactions (e.g.                                                                                                    | Please send in other transactions (e.g. SR for BB, LOA) before submitting Retirement Transaction. |                                   |                 |             |         |      |
| Member Information Edit                                                                                                    |                                                                                                   |                                   |                 |             |         |      |
| Client ID                                                                                                    | 900519                                                                                            |                                   |                 |             |         |      |
| Last Name                                                                                                    | Keith                                                                                             | eith First Name Ronald Initials C |                 |             |         |      |
| Address Line 1                                                                                                    | 200 King St. West                                                                                 |                                   |                 |             |         |      |
| Address Line 2                                                                                                    | Suite 2200                                                                                        | Suite 2200 Address Line 3         |                 |             |         |      |
| City                                                                                                    | Toronto                                                                                           | Province                          | Ontario         | Postal Code | M5H 3X6 |      |
| Contact telephone Number                                                                                                    | 4166014044                                                                                        | Email Address                     | training@opb.ca |             |         |      |
| Is this the contact information you have on file for this client?                                                                                                    | Yes                                                                                               |                                   |                 |             |         |      |
| Termination Information                                                                                                    | Termination Information                                                                           |                                   |                 |             |         | Edit |
| Termination Reason                                                                                                    | Immediate Pension                                                                                 |                                   |                 |             |         |      |
| Termination Date                                                                                                    | 2015-10-09                                                                                        |                                   |                 |             |         |      |
| Is an Involuntary Termination?                                                                                                    | No                                                                                                |                                   |                 |             |         |      |
| Current Supplementary Life Insurance                                                                                                    | 0                                                                                                 |                                   |                 |             |         |      |
| Employer Information                                                                                                    |                                                                                                   |                                   |                 |             |         | Edit |
| Employer name                                                                                                    | Employer Number One                                                                               |                                   |                 |             |         |      |
| Employer User                                                                                                    | pike October ninth, nath                                                                          | an                                |                 |             |         |      |
| Employer Contact Phone Number                                                                                                    | (416) 601-4044                                                                                    |                                   |                 |             |         |      |
| Employer Email                                                                                                    | nathan.user@opb.ca                                                                                |                                   |                 |             |         |      |
| Date                                                                                                    | 2015/10/14                                                                                        |                                   |                 |             |         |      |
| Document Upload                                                                                                    |                                                                                                   |                                   |                 |             |         |      |
| Document Type                                                                                                    | Upload File                                                                                       |                                   |                 |             |         |      |

**5.1.** Please carefully review all the information for accuracy. If you need to edit any sections, click **Edit** beside the section, this will take you back to the page where changes are needed. Click **Next** to navigate back through the transaction to return to the Final Verification page once all changes have been made.

**5.2.** Once you're satisfied that all the information is correct, click **Submit** at the bottom of the page. You can also click **Delete** if the transaction is no longer required or you can click **Cancel** if you want to submit the transaction later.

**Result:** The transaction is submitted to OPB. At this point, additional validations may be triggered which could prevent the transaction's submission – see the following error message summary for more information.

5.3. Once the transaction has been submitted successfully, click Print.

**Result:** You will have a paper copy of the transaction form the member's corporate file.

# Reporting changes after the transaction has been submitted

- If a member goes on a leave of absence after you've submitted a future-dated termination/retirement transaction, please send a secure message via the portal. Select *Question about pension data/payment* as the message type.
- You will not be able to use the portal to amend a member's termination date if you submitted a future dated OPB 1012 before the portal's launch. If this situation arises, please report the change via secure message. Select *Question about pension data/payment* as the message type.

# Error message summary- retirement/termination transaction

Below is a list of the possible error messages you may encounter while completing a retirement/termination transaction and tips on how to clear them.

| Transaction Page           | Error Message                                                                                                    | Cause                                                                                                    | How to clear it                                                                                                    |
|----------------------------|----------------------------------------------------------------------------------------------------|----------------------------------------------------------------------------------------------------|----------------------------------------------------------------------------------------------------|
| All pages                  | This field is required.                                                                                                    | You have left a<br>mandatory field blank<br>(Mandatory fields have<br>a * beside them)                                                                                                    | Complete any mandatory<br>fields that have been left<br>blank.                                                                                                    |
| Member<br>Information      | There is no member<br>with the name you've<br>entered enrolled in the<br>PSPP at your<br>organization. Please<br>enter a valid first and<br>last name. | The name entered<br>doesn't match any<br>current member<br>employed at your<br>organization.                                                                                                    | Please confirm the member's<br>name and enter the<br>information again.                                                                                                    |
| Member<br>Information      | You've either entered<br>an incorrect name or<br>this employee's PSPP<br>membership has been<br>terminated.                                            | You may have entered<br>the name of a member<br>who has already<br>terminated their<br>membership in the Plan<br>or made a typo in the<br>member's name, or we<br>don't have a member<br>with that name in the<br>PSPP. | Please confirm the member's<br>name. If the name is correct,<br>please contact OPB.                                                                                          |
| Member<br>Information      | A termination<br>transaction has already<br>been submitted for this<br>member. Do you want<br>to amend the previous<br>transaction?                    | You may have wanted<br>to amend a previously<br>submitted transaction                                                                                                    | When you click <b>OK</b> , the portal<br>will open the previous<br>transaction for you to amend.<br>If you click <b>NO</b> , you will return<br>to the New Transaction Page. |
| Termination<br>Information | <b>Tip:</b> Please note that<br>the member will not<br>receive their first<br>pension payment until<br>the 22 <sup>nd</sup> of the month               | You've entered a<br>pension termination<br>date (i.e., from the 1 <sup>st</sup> to<br>15 <sup>th</sup> of the month)<br>which, means that the                                                                           | If possible, direct the member<br>to OPB so that we can help<br>them understand the impact<br>of retiring at the beginning of<br>the month                                   |

| Transaction Page | Error Message            | Cause                       | How to clear it                   |
|------------------|--------------------------|-----------------------------|-----------------------------------|
|                  | after their termination  | member (if they're          |                                   |
|                  | date. Please confirm     | retiring) will have to      |                                   |
|                  | with the member if       | wait longer for their first |                                   |
|                  | they want to retire      | pension payment.            |                                   |
|                  | sooner or later to       |                             |                                   |
|                  | reduce the lag between   |                             |                                   |
|                  | their last pay and their |                             |                                   |
|                  | first pension payment.   |                             |                                   |
| Termination      | To complete this         | Remember to upload a        | Upload the involuntary            |
|                  | transaction, you must    | copy of the letter to the   | termination letter. If you don't  |
|                  | submit the involuntary   | transaction                 | have it. Pend the transaction     |
|                  | termination letter       |                             | and complete it later.            |
|                  | signed by the            |                             |                                   |
|                  | applicable designated    |                             |                                   |
|                  | signatory or their       |                             |                                   |
|                  | approved delegate.       |                             |                                   |
| Termination      | You have indicated that  | The transaction cannot      | Upload the notice of              |
| Information      | this is an involuntary   | be submitted until you      | involuntary termination signed    |
|                  | termination. Please      | upload a copy of the        | by your organization's            |
|                  | include the involuntary  | notice of involuntary       | designated signatory.             |
|                  | termination letter as an | termination                 |                                   |
|                  | attachment.              |                             |                                   |
|                  |                          |                             |                                   |
| Termination      | Tip: Based on the        | You've indicated that       | This is a soft warning; i.e., you |
| Information      | member's age, please     | the member is               | can continue with the             |
|                  | check with them to see   | terminating their           | transaction. Though, we do        |
|                  | if they're eligible to   | membership in the Plan,     | recommend that you contact        |
|                  | retire with an           | but they may be eligible    | the member and confirm            |
|                  | unreduced pension and    | to start their pension.     | whether they're terminating       |
|                  | are intending to start   |                             | their membership or retiring      |
|                  | their pension. If they   |                             | before submitting the             |
|                  | do want to retire,       |                             | transaction.                      |
|                  | please select            |                             |                                   |
|                  | immediate pension        |                             |                                   |
|                  | instead.                 |                             |                                   |
|                  |                          |                             |                                   |
|                  |                          |                             |                                   |

## 3.5 The Retired Member's Quarterly Re-employment Earnings Transaction

This transaction replaces the Retired Member's Quarterly Re-employment Earnings and Calculations Report (OPB1008). *We will not accept paper copies of the Retirement Member's Quarterly Re-employment and Calculations Report; you must report re-employment earnings through the portal.* 

We've prepared this section to show you how to submit this transaction through the portal and to provide direction regarding any error messages you may encounter when preparing a transaction.

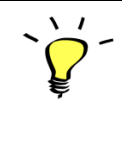

A retired member's quarterly re-employment earnings transaction is considered late if it's submitted more than **45** calendar days after the end of the previous calendar quarter.

**Step 1:** Initiate the Retired Member's Quarterly Re-employment Earnings transaction.

- 1.1. Click on the transaction tab
- 1.2. Click New Transaction on the left-hand navigation menu
- 1.3. Select Retired Member's Quarterly Re-employment Earnings from the drop-down menu

Result: The Retired Member Information page opens.

Step 2: Complete the Retired Member Information Page.

| Retired Member Information Emplo | yment Information Employer Information                |
|----------------------------------|-------------------------------------------------------|
|                                  |                                                       |
| Last Name*                       |                                                       |
| First Name*                      |                                                       |
| Initial                          |                                                       |
| Client ID*                       | Tip: Please get the client id from the retired member |
| Date Re-hired*                   | YYYY / MM / DD<br>Search/Validate                     |
|                                  | Cancel Next                                           |

2.1. Enter the following information (\* indicates a mandatory field):

- \*Member's first and last name
- Initial
- \*Client ID
- \*Date Rehired

#### Search functionality (re-employment transaction only):

- If you don't know the member's client ID, enter their name and date of re-hire in the fields provided and click Search. If you or a colleague has submitted a transaction for a previous quarter, the portal will auto-populate the client number field and you can then click Next to proceed to the next page.
- 2. If a re-employment earnings transaction hasn't been previously submitted for this member, enter the member's name, client number and date of re-hire in the fields provided. If we have a member with that client number on record, you can proceed to the next page.

**2.2.** Once you've entered all the information on this page, click **Search/Validate** to ensure the information you've entered is for an active pensioner. If an error message isn't triggered, click **Next**.

**Result:** The Employment Information page opens.

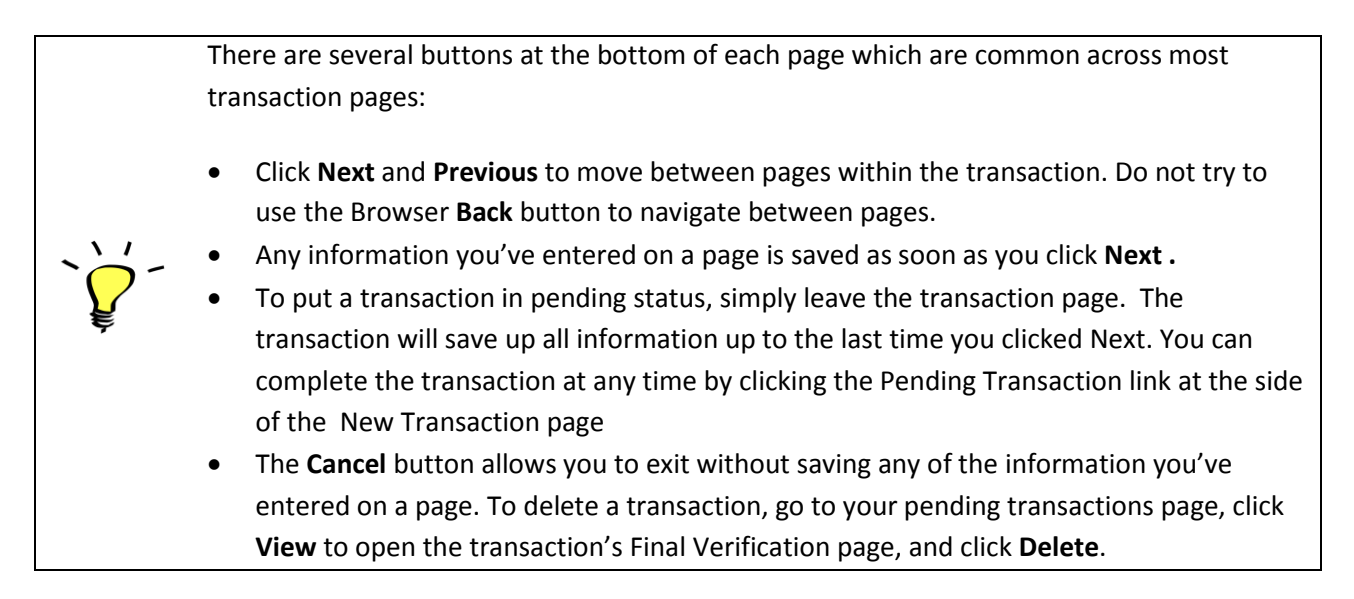

**Step 3:** Complete the Employment Information page.

| Home Messages Transactions                                                                                                    | Calculators & Tools                                                                                                    | Resources Training Centre                                                                                  | Administration                                          | My Account                                                                   |                    |  |  |  |
|----------------------------------------------------------------------------------------------------|----------------------------------------------------------------------------------------------------|----------------------------------------------------------------------------------------------------|---------------------------------------------------------|------------------------------------------------------------------------------|--------------------|--|--|--|
|                                                                                                    |                                                                                                    |                                                                                                    |                                                         |                                                                              |                    |  |  |  |
|                                                                                                    |                                                                                                    |                                                                                                    |                                                         |                                                                              |                    |  |  |  |
| New Transaction - Retired                                                                                                    | New Transaction - Retired Member's Quarterly Re-employment Earnings                                                                                                    |                                                                                                    |                                                         |                                                                              |                    |  |  |  |
| This transaction should be completed if you ha<br>earnings, the employee may receive a pensio<br>Important: Do not complete for JPs; you mu | ave an employee who i<br>n overpayment, which<br>ist complete and uploa                                                                                                    | is receiving a pension from the PS<br>he/she would have to repay. Plea<br>ad the annual reporting form ins | PP and who has not re<br>se provide the employ<br>tead. | ejoined the PSPP. If we're not advised<br>ee with a copy of the transaction. | of their quarterly |  |  |  |
| Retired Member Information Emplo                                                                                                    | yment Information                                                                                                    | Employer Information                                                                                       |                                                         |                                                                              |                    |  |  |  |
|                                                                                                    |                                                                                                    |                                                                                                    |                                                         |                                                                              |                    |  |  |  |
| Date Re-hired                                                                                                    | 2015/04/01                                                                                                    |                                                                                                    |                                                         |                                                                              |                    |  |  |  |
|                                                                                                    | 2010/04/01                                                                                                    | Employment Termination                                                                                     |                                                         |                                                                              |                    |  |  |  |
| Did the Retired Member's employment<br>terminate during this guarter?                                                                       | ⊛ Yes 🔘 No                                                                                                    | Date                                                                                                    | YYYY / MM / DD                                          |                                                                              |                    |  |  |  |
|                                                                                                    |                                                                                                    | *                                                                                                    |                                                         |                                                                              |                    |  |  |  |
|                                                                                                    | Year*                                                                                                    | Calendar Quarter*                                                                                          | Gross Quarterly Ea                                      | irnings*                                                                     |                    |  |  |  |
|                                                                                                    | 2015                                                                                                    | Apr. 1 . Jun. 30                                                                                           |                                                         |                                                                              |                    |  |  |  |
|                                                                                                    | 2013                                                                                                    | April-buildes                                                                                              |                                                         |                                                                              |                    |  |  |  |
|                                                                                                    | Gross quareterly earnings authorized and earned, excluding vacation pay in lieu of vacation, and overtime. Attach all invoices<br>if retired memebr is not employed directly by the Ontario Public Service. IE9 TEST |                                                                                                    |                                                         |                                                                              |                    |  |  |  |
| Would you like to report another prior<br>quarter for client in this transaction?                                                           | 🔵 Yes 💿 No                                                                                                    |                                                                                                    |                                                         |                                                                              |                    |  |  |  |
|                                                                                                    | Pre                                                                                                    | evious Cancel                                                                                              | Next                                                    |                                                                              |                    |  |  |  |

\* The *Date Re-hired* field will auto-populate with the date entered in the previous page.

**3.1.** Enter the **employment termination** date if employment ended during most recently ended calendar quarter. If the pensioner's employment did not end, click **No**.

**Result:** The Employment Termination Date field is de-activated.

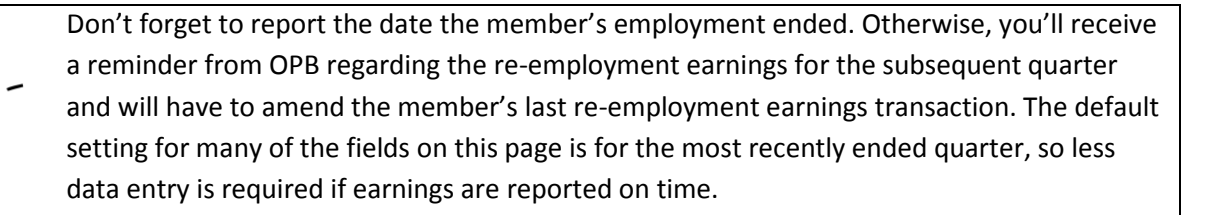

**3.2.** Report the retired member's earnings as follows:

- enter the year in which they were earned;
- enter the calendar quarter in which they were earned (from the dropdown) and;
- enter the gross quarterly earnings.

**3.3.** If you need to report earnings for additional quarters, click **Yes.** 

**Result:** The portal will allow you report re-employment earnings for additional quarters. Click **Add** for each additional quarter you need to report.

| Dute Re-Initia                                                                    | 2013/04/01                                                                                                    |                                |                           |        |  |  |
|-----------------------------------------------------------------------------------|----------------------------------------------------------------------------------------------------|--------------------------------|---------------------------|--------|--|--|
| Did the Retired Member's employment terminate during this quarter?                | 🖲 Yes 🔵 No                                                                                                    | Employment Termination<br>Date | YYYY / MM / DD            |        |  |  |
|                                                                                   | Year*                                                                                                    | Calendar Quarter*              | Gross Quarterly Earnings* |        |  |  |
|                                                                                   | 2015                                                                                                    | Apr. 1 - Jun. 30               |                           |        |  |  |
|                                                                                   | Gross quareterly earnings authorized and earned, excluding vacation pay in lieu of vacation, and overtime. Attach all invoices<br>if retired memebr is not employed directly by the Ontario Public Service. IE9 TEST                                               |                                |                           |        |  |  |
| Would you like to report another prior<br>quarter for client in this transaction? | Yes No Please note that delays in reporting re-employment earnings and batch reporting can result in large overpayments for the member. Please ensure you report future quarters on time. A quarterly report should be submitted the month after the quarter ends. |                                |                           |        |  |  |
|                                                                                   |                                                                                                    | Select                         |                           | Delete |  |  |
|                                                                                   | Pre                                                                                                    | vious Cancel                   | Next                      |        |  |  |

**3.4.** Once you've finished entering re-employment earnings, click **Next**.

**Result:** The Employer Information page opens.

**Step 4:** Review the Employer information page.

| Home                             | Messages                                              | Transactions                                                      | Calculators & Tools                                                      | Resources                                                 | Training Centre                                                    | Administration                                     | My Account                                                                                      |  |  |
|----------------------------------|-------------------------------------------------------|-------------------------------------------------------------------|--------------------------------------------------------------------------|-----------------------------------------------------------|--------------------------------------------------------------------|----------------------------------------------------|-------------------------------------------------------------------------------------------------|--|--|
|                                  |                                                       |                                                                   |                                                                          |                                                           |                                                                    |                                                    |                                                                                                 |  |  |
|                                  |                                                       |                                                                   |                                                                          |                                                           |                                                                    |                                                    |                                                                                                 |  |  |
| New                              | Iransact                                              | tion - Retire                                                     | d Member's (                                                             | Juarterly                                                 | Re-employ                                                          | ment Earnin                                        | gs                                                                                              |  |  |
| This tran<br>earnings<br>Importa | saction should l<br>, the employee<br>nt: Do not comp | be completed if you<br>may receive a pens<br>plete for JPs; you n | have an employee who<br>ion overpayment, which<br>nust complete and uplo | ) is receiving a po<br>he/she would h<br>pad the annual r | ension from the PSF<br>ave to repay. Please<br>eporting form inste | P and who has not re<br>provide the employe<br>ad. | ejoined the PSPP. If we're not advised of their quarterly<br>se with a copy of the transaction. |  |  |
| Retir                            | ed Member Info                                        | ormation Emp                                                      | oloyment Information                                                     | Employer I                                                | nformation                                                         |                                                    |                                                                                                 |  |  |
|                                  |                                                       |                                                                   |                                                                          |                                                           |                                                                    |                                                    |                                                                                                 |  |  |
|                                  |                                                       | Employer Nam                                                      | eSelect                                                                  |                                                           |                                                                    | •                                                  | ]                                                                                               |  |  |
|                                  |                                                       | Employer Use                                                      | er Skywalker,Luke                                                        |                                                           |                                                                    |                                                    |                                                                                                 |  |  |
|                                  | Employer Cor                                          | ntact Phone Numbe                                                 | er (416) -6014                                                           |                                                           |                                                                    |                                                    |                                                                                                 |  |  |
|                                  |                                                       | Employer Ema                                                      | il luke.skywalker@op                                                     | luke.skywalker@opb.ca                                     |                                                                    |                                                    |                                                                                                 |  |  |
|                                  |                                                       | Dat                                                               | te 2015/09/19                                                            |                                                           |                                                                    |                                                    |                                                                                                 |  |  |
|                                  |                                                       |                                                                   | Pr                                                                       | evious                                                    | Cancel                                                             | Next                                               |                                                                                                 |  |  |

**4.1.** Review your contact information. Click **My Accounts** to make updates. Contact OPB to change your email address.

**4.2.** Once you've confirmed your contact information is up-to-date, click **Next**.

**Result:** the Final Verification page opens.

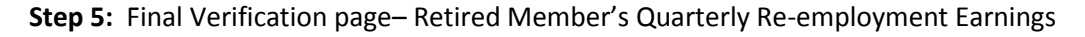

| ease verify that the information below is acc<br>ou have changes, click the edit button besi | urate before you su<br>de the section you n   | bmit the transaction.<br>need to change.                                       |                                                                                                    |      |  |  |
|----------------------------------------------------------------------------------------------|-----------------------------------------------|--------------------------------------------------------------------------------|----------------------------------------------------------------------------------------------------|------|--|--|
| Member Information                                                                           |                                               |                                                                                |                                                                                                    | Edit |  |  |
| Last Name                                                                                    | Norman                                        |                                                                                |                                                                                                    |      |  |  |
| First Name                                                                                   | м                                             |                                                                                |                                                                                                    |      |  |  |
| Initial                                                                                      | G                                             |                                                                                |                                                                                                    |      |  |  |
| Client ID                                                                                    | 290998                                        |                                                                                |                                                                                                    |      |  |  |
| Date Re-hired                                                                                | 2015/01/01                                    |                                                                                |                                                                                                    |      |  |  |
| Employment Information                                                                       |                                               |                                                                                |                                                                                                    | Edit |  |  |
| Did the Retired Member's employment terminate during this quarter?                           | No                                            | Employment Termination Date                                                    |                                                                                                    |      |  |  |
|                                                                                              | Year                                          | Calendar Quarter                                                               | Gross Quarterly Earnings                                                                            |      |  |  |
|                                                                                              | 2015                                          | Jul. 1 - Sept. 30                                                              | 2,500.00                                                                                            |      |  |  |
|                                                                                              | Gross quareterly earn<br>memebr is not employ | ings authorized and earned, excludir<br>yed directly by the Ontario Public Sen | ig vacation pay in lieu of vacation, and overtime. Attach all invoices if retired<br>vice. IE9 TEST |      |  |  |
| Would you like to report another prior<br>quarter for client in this transaction?            | No                                            |                                                                                |                                                                                                    |      |  |  |
| Employer information                                                                         |                                               |                                                                                |                                                                                                    | -    |  |  |
| Employer name                                                                                | Employer Numb                                 | er One                                                                         |                                                                                                    |      |  |  |
| Employer User                                                                                | pike October nin                              | pike October ninth, nathan                                                     |                                                                                                    |      |  |  |
| Employer Contact Phone Number                                                                | (416) 601-4044                                | (416) 601-4044                                                                 |                                                                                                    |      |  |  |
| Employer Email                                                                               | nathan.user@op                                | nathan.user@opb.ca                                                             |                                                                                                    |      |  |  |
| Date                                                                                         | 2015/10/14                                    | 2015/10/14                                                                     |                                                                                                    |      |  |  |

**5.1.** Please carefully review all the information for accuracy. If you need to edit any sections, click **Edit** beside the section, this will take you back to the page where changes are needed. Click **Next** to navigate back through the transaction to return to the Final Verification page once all changes have been made.

**5.2.** Once you're satisfied that all the information is correct, click **Submit** at the bottom of the page. You can also click **Delete** if the transaction is no longer required or you can click **Cancel** if you want to submit the transaction later.

**Result:** The transaction is submitted to OPB. At this point, additional validations may be triggered which could prevent the transaction's submission – *see the following error message summary for more information*.

5.3. Once the transaction has been submitted successfully, click Print.

**Result:** you will have a paper copy of the transaction for the member's corporate file.

# **Error Message Summary – Retired Member's Quarterly Re-employment Earnings**

Below is a list of the possible error messages you may encounter while completing a Retired Member's Quarterly Re-employment Earnings transaction and tips on how to clear them.

| Page                             | Error Message                                                                                                    | Cause                                                                                                    | How to clear the error                                                                                         |
|----------------------------------|----------------------------------------------------------------------------------------------------|----------------------------------------------------------------------------------------------------|----------------------------------------------------------------------------------------------------|
| Retired<br>Member<br>Information | Please contact OPB to request the member's client number.                                                                                                    | (You only searched using<br>the member's name)<br>This is the first time a re-<br>employment report has<br>been submitted for this<br>member. | Get the client number<br>from the member or<br>contact OPB.                                                    |
| Retired<br>Member<br>Information | Please contact OPB to request the member's client number.                                                                                                    | The name and client<br>number you've entered<br>don't match any of our<br>active pensioners.                                                  | Please contact OPB to<br>request the member's<br>client number.                                                |
| All pages                        | This is a required field                                                                                                    | You've left a mandatory<br>field blank (denoted with<br>a *)                                                                                  | Enter the required information.                                                                                |
| Employment<br>Information        | (Soft warning) Please note that<br>delays in reporting re-<br>employment earnings can result<br>in large overpayments for the<br>member. Please ensure you<br>report future quarters on time. A<br>quarterly report should be<br>submitted the month after the<br>quarter ends. | You're reporting<br>earnings for a quarter<br>prior to the most<br>recently ended one.                                                        | You should try to report<br>re-employment earnings<br>the month following the<br>end of a calendar<br>quarter. |
| Employment<br>Information        | Please report quarterly earnings<br>in descending order; i.e., the first<br>quarter reported must be the<br>most recent and the last quarter<br>reported must be the oldest.                                                                                                    | You aren't entering<br>earnings in chronological<br>order.                                                                                    | Report earnings starting<br>with the most recent<br>quarter to the oldest<br>quarter.                          |

| Page        | Error Message                   | Cause                     | How to clear the error     |
|-------------|---------------------------------|---------------------------|----------------------------|
| Employment  | Re-employment earnings have     | Earnings have already     | Verify if a transaction    |
| Information | already been submitted for this | been submitted for the    | has already been           |
|             | quarter.                        | quarter you're trying to  | submitted for that         |
|             |                                 | report.                   | quarter. If you can't      |
|             |                                 |                           | locate it, contact OPB.    |
|             |                                 |                           |                            |
|             |                                 |                           |                            |
| Employment  | Please submit the transaction   | You may be trying to      | Review your                |
| Information | after the calendar quarter has  | submit earnings for the   | information. If you made   |
|             | ended.                          | current calendar quarter. | a typo, please correct it. |
|             |                                 |                           | If you're trying to report |
|             |                                 |                           | for the current quarter,   |
|             |                                 |                           | please wait until the      |
|             |                                 |                           | quarter has ended.         |
|             |                                 |                           |                            |

## 3.6 The Document Upload Transaction

You can upload and submit member documentation through the portal independent of a transaction or a secure message. For example, you would use the document upload tool to submit supporting documentation that the member wasn't able to provide when you submitted their enrolment transaction.

You can upload up to three separate attachments using this tool. The maximum size of each attachment is 700kb. You can upload the following types of files:

- Word documents;
- Excel documents;
- PDF documents; and
- and CSV documents.

Step 1: Initiate document upload.

1.1. Click on the transaction tab

**1.2.** Click the New transaction on the left-hand navigation menu

1.3. Select Document Upload from the drop-down menu

**Result:** The Employer Information page opens.

Step 2: Review the Employer Information page

| New Transaction - Document Upload                       |                       |  |  |  |  |
|---------------------------------------------------------|-----------------------|--|--|--|--|
| Employer Information Member Information Document Upload |                       |  |  |  |  |
|                                                         |                       |  |  |  |  |
| Employer name*                                          | -Select               |  |  |  |  |
| Employer User Skywalker,Luke                            |                       |  |  |  |  |
| Employer Contact Phone Number                           | (416) 601-4044        |  |  |  |  |
| Employer Email                                          | luke.skywalker@opb.ca |  |  |  |  |
| Date                                                    | 2015/10/14            |  |  |  |  |
|                                                         | Cancel Next           |  |  |  |  |

**2.2.** Review your contact information and go to My Account if any updates are required. Please contact OPB if you need to change your email address.

**2.3.** Once you've verified that your information is up-to-date, click **Next**.

There are several buttons at the bottom of each page which are common across most transaction pages:
Click Next and Previous to move between pages within the transaction. Do not use the Browser Back button to navigate between pages.
Any information you've entered on a page is saved as soon as you click Next.
To put a transaction in pended status, simply leave the transaction page. The transaction will save all information up to the last time you clicked Next. You can complete the transaction at any time by clicking the Pending Transaction on the left-hand navigation menu. To delete a transaction, go to your pending transactions page, click View to open the transaction's Final Verification page, and click Delete.
The Cancel button allows you to exit without saving any of the information you've entered on a page.

**Result:** The Member Information page opens.

**Step 3:** Complete the Member Information page.

| New Transaction - Document Upload |                |                      |  |  |  |  |
|-----------------------------------|----------------|----------------------|--|--|--|--|
| Employer Information              | Member Informa | Document Upload      |  |  |  |  |
|                                   |                |                      |  |  |  |  |
|                                   | Last Name*     |                      |  |  |  |  |
|                                   | First Name*    | Search               |  |  |  |  |
|                                   | Initials       |                      |  |  |  |  |
|                                   | Client ID      |                      |  |  |  |  |
|                                   |                | Previous Cancel Next |  |  |  |  |

#### **3.1.** Enter the member's last and first name.

### 3.2. Click Search.

**Result:** if an exact match is found, the member's client number is shown. If your organization employs more than one member with the same name, the portal will produce a list of members for you to choose from. The date of birth for each member will be shown to help you select the correct member.

#### 3.3. Click Next.

**Result:** The Document Upload page opens.

#### Step 4: Upload the documentation

| New Transaction - Document Upload |                    |                         |             |  |  |  |
|-----------------------------------|--------------------|-------------------------|-------------|--|--|--|
| Employer Information              | Member Information | Document Upload         |             |  |  |  |
|                                   |                    |                         |             |  |  |  |
| Document Type                     | Uploa              | d File                  |             |  |  |  |
| Select                            | Cho                | ose File No file chosen | Delete      |  |  |  |
|                                   |                    |                         | Add More    |  |  |  |
|                                   |                    | Previous                | Cancel Next |  |  |  |

**4.1.** Select the document type you want to upload. You can select from the following options:

• SIN

**١** 

- Proof of age for member
- Proof of age for eligible children
- Proof of age for spouse
- Declaration of Spousal Status (OPB3007)
- Proof of marriage (including common-law support letters), if applicable

- Death Certificate for Member
- Death Certificate for Spouse
- Surplus letter
- Pre-Retirement Part-time Employment Participation letter
- TD1 Forms Federal and Provincial
- Beneficiary Designation Form (OPB1015)
- Beneficiary Designation Form (OPB1015)
- Other

Please don't use document upload to send us the Termination of Optional Membership form (OPB1057), please attached a scanned copy of the form to a secure message and select the termination of optional membership as the message type.

#### **4.2.** Click **Browse** to locate the file you want to upload. Click **OK**.

**4.3.** Click **Add** if you want to attach additional documents. You can upload up to 3 documents in one transaction.

Note: you can click delete if you add a document in error

**4.4.** Once you've added all the documents you want to submit, Click **Next**.

Result: The final verification page opens.

#### **Step 5:** Submit the documents.

#### **5.1.** Review the Final Verification page.

| Final Verification - Docume                                                                          | Final Verification - Document Upload(Pending)                                  |  |  |  |  |
|----------------------------------------------------------------------------------------------------|--------------------------------------------------------------------------------|--|--|--|--|
| Please verify that the information below is accu<br>If you have changes, click the edit button besid | irate before you submit the transaction.<br>ie the section you need to change. |  |  |  |  |
| Employer Information                                                                                 | Edit                                                                           |  |  |  |  |
| Employer name                                                                                        | Employer Number One                                                            |  |  |  |  |
| Employer User                                                                                        | pike October ninth, nathan                                                     |  |  |  |  |
| Employer Contact Phone Number                                                                        | (416) 601-4044                                                                 |  |  |  |  |
| Employer Email                                                                                       | nathan.user@opb.ca                                                             |  |  |  |  |
| Date                                                                                                 | 2015/10/14                                                                     |  |  |  |  |
| Member Information                                                                                   | Edit                                                                           |  |  |  |  |
| Last Name                                                                                            | Lightbourn                                                                     |  |  |  |  |
| First Name                                                                                           | Judy                                                                           |  |  |  |  |
| Initials                                                                                             | c                                                                              |  |  |  |  |
| Client ID                                                                                            | 900528                                                                         |  |  |  |  |
| Document Upload                                                                                      | Edit                                                                           |  |  |  |  |
| Document Type                                                                                        | Upload File                                                                    |  |  |  |  |
| Other                                                                                                | Copy of UET Oct 09 2015.xlsx                                                   |  |  |  |  |

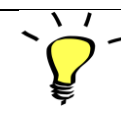

You cannot view the attachment once you've uploaded it. So, please verify that you have the correct document before uploading it to the transaction.

**5.2.** Once you've verified that all the information is correct, click **Submit**.

**Result**: The documents are submitted through the portal. The portal will indicate whether the submission was successful or whether additional action is required.

# Error Message Summary – Document upload

| Transaction Page   | Error Message                                                                                                    | Cause                                                                                                    | How to clear it                                                                           |
|--------------------|----------------------------------------------------------------------------------------------------|----------------------------------------------------------------------------------------------------|-------------------------------------------------------------------------------------------|
| All pages          | This is a required field                                                                                                    | You didn't complete a<br>mandatory field<br>(*indicates a mandatory<br>field),                                                                                                    | Enter the missing information                                                             |
| Member Information | There is no member<br>with that name enrolled<br>in the PSPP at your<br>organization. Please<br>enter a valid first and<br>last name. | You've entered name<br>that doesn't match any<br>member employed at<br>your organization or<br>you've entered the<br>name of a member who<br>is no longer enrolled in<br>the PSPP. | Verify the member's<br>name and enter the<br>correct information                          |
| Document Upload    | Please attach the<br>document once the<br>document type is<br>selected.                                                               | You clicked <b>Next</b> before attaching a document                                                                                                    | Attach the document.                                                                      |
| Document Upload    | You are allowed to<br>upload no more than 3<br>documents                                                                              | You've exceeded the<br>maximum attachments<br>allowed in one<br>transaction.                                                                                                    | Please initiate a second<br>document upload<br>transaction for the<br>excess attachments. |

## 3.7 Online Transactions: Other Functionality

We've created additional functionality that enables users to save partially completed transactions, search for transactions, amend previously submitted transactions, and even revoke transactions that were submitted in error.

#### How do I search for transactions?

You can search for any transaction that has been initiated in the portal, including those that have been initiated but not submitted.

To search for a transaction:

**Step 1:** Click **Search Transactions** on the left side of the transaction page, and enter the relevant search criteria on the resulting page.

| Search Trai    | nsactions    |           |            |
|----------------|--------------|-----------|------------|
| Туре           | All          | Status    | All        |
| Employer       | All <b>T</b> | Client ID |            |
| First Name     |              | Last Name |            |
| From Date      | YYYY/MM/DD   | To Date   | YYYY/MM/DD |
| Transaction ID |              | ]         | Search     |

You can use the following criteria:

- Transaction type
- Employer
- Member's name
- From and To dates
- Transaction ID

Step 2: Click Search.

**Result:** The transaction you need to locate is shown.

Step 3: Select the transaction and click View.

**Result:** the portal opens to the transaction's final verification page - you cannot take any action on this page. If you need to make changes, click **Amend Previous Transactions** on the left-hand navigation menu.

### What are pending transactions?

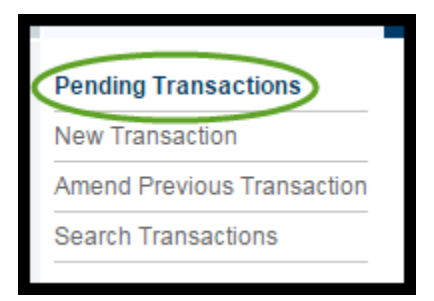

The portal will automatically save partially completed transactions. However, the portal only saves page information when you click **Next** and pass all the validations on that page. You can't save partially completed pages.

When you go to the pending transactions page, all the transactions you've initiated but haven't submitted or cancelled are listed.

#### To submit a pending transaction

Step 1: On the Pending Transactions page, Click View beside to the transaction you want to submit or edit.Result: The transaction opens to the Final Verification page.

Step 2: Once you've made any necessary changes, Click Submit.

**Result:** The portal will submit the transaction.

### To delete a pending transaction

**Step 1**: On the Pending Transactions page, Click the **View** button beside the transaction you want to delete **Result**: The transaction opens to the Final Verification page.

Step 2: Click delete.

**Result:** The portal will ask you if you're sure you want to delete the transaction.

Step 3: Click ok.

Result: The transaction has been deleted.

#### How do I amend a transaction?

You can amend most transactions after they've been submitted *except for enrolments*.

#### To amend a transaction:

**Step 1:** Click **Amend Previous Transaction** from the left-hand navigation menu, and enter the relevant search criteria:

- Transaction type (Mandatory)
- Employer
- Member's name (this is mandatory)
- From and To dates
- Transaction ID

#### Step 2: Click Search.

Result: The previously submitted transaction is shown

Step 3: Select the transaction and click View.

**Result:** the portal opens to the transaction final verification page.

Once the original transaction has been amended, it can only be viewed.

Only the most recently submitted transaction (i.e., the amended transaction) can be changed. The portal will allow you to toggle between the original transaction and any subsequent amendments that have been submitted.

**Step 4:** Click **Amend** at the bottom of the page.

**Result:** You can now amend the transaction.

Step 5: Once you've made the necessary changes, click Submit at the bottom of the page.

**Result:** OPB is notified that a transaction has been amended.

#### How do I revoke a transaction; i.e., cancel a transaction that has been submitted?

If a transaction was submitted in error, or the member has reversed their election, you can revoke a previously submitted transaction. While the revocation doesn't remove the record of the transaction, it will alert us to review and take appropriate action.

Once a transaction is revoked, the portal will not prevent you from submitting a subsequent transaction of the same type in the future.

`**Ç** 

You cannot revoke either Service Report for Buybacks or Quarterly Re-employment Earnings transactions.

### To revoke a transaction:

**Step 1:** Click **Amend Previous Transaction** from the left-hand navigation menu, and enter the relevant search criteria:

- Transaction type (Mandatory)
- Employer
- Member's name (this is mandatory)
- From and To dates
- Transaction ID

#### Step 2: Click Search.

**Result:** The previously submitted transaction is shown

**Step 3:** Select the transaction and click **View**.

**Result:** the portal opens to the transaction final verification page.

**Step 4:** Click **Revoke** at the bottom of the page.

**Result:** After confirming that you want to proceed with the revocation, the transaction's status will be changed to Revoked/Cancelled and it will not impact any future transaction submissions of the same type

# 4.0 Online Calculators

We've developed two online calculators to assist you in your work.

## 4.1 OPB's Online Contribution Calculator

We know manual calculations can be difficult, especially if they require pro-rating, which is why we've launched our contribution calculator. *Please ensure you use the calculator when you need to do a manual contribution calculation.* 

#### Using the contribution calculator helps:

- ensure you know the correct contribution amount to deduct; and
- reduce contribution variances and the extra work they create.

#### How our calculator works

We've designed our calculator to run contribution deduction calculations for 4 common scenarios. So, before using the calculator, identify why you need to run the calculation. This will determine which calculation scenario you need to use.

For example:

- If the member had a salary change in the middle of a pay period, you would use Scenario 2.
- If the member was hired or terminated during a pay period, you would use Scenario 3.

#### How to use the calculator:

Step 1: Click on the Calculators & Tools tab from the top navigation menu.

**Result**: The contribution calculator opens.

Step 2: Choose the contribution scenario you want to use from the I want to dropdown.Result: The calculator will display the fields you need to complete for the calculation scenario you chose.

Here's a chart to help you identify which scenario to use.

|    | Scenario                                                                                      | When to select this scenario                                                                                                    | Scenario rules                                                                                                    |
|----|-----------------------------------------------------------------------------------------------|----------------------------------------------------------------------------------------------------|----------------------------------------------------------------------------------------------------|
| 1. | Calculate the<br>contribution<br>deduction for a<br>future pay period                         | When you want to know what the contribution deduction is at specified salary rate for full pay period.                                                                                                    | Use this scenario to determine<br>the contribution deduction for<br>full-time or regular part-time<br>members only.                                                                                                    |
| 2. | Calculate the<br>contribution<br>deduction for a pay<br>period with a salary<br>change in it  | <ul> <li>When a member's rate of pay changes during a pay period.</li> <li>When a member's employment status changes (e.g., full-time to part-time) during a pay period.</li> </ul>                                                                       | <ul> <li>You can only calculate the contribution deduction for one full payroll period.</li> <li>The calculator will also display a projected contribution for the next pay.</li> <li>Please note that the projection assumes the member will work full-time on the next pay, unless you've indicated in the scenario that they're regular part-time and have an RPT ratio.</li> <li>This means that it will not correctly project the calculation for unclassified or seasonal members, unless they happen to work full-time on the next pay.</li> </ul> |
| 3. | Calculate the<br>contribution<br>deduction for a<br>partial pay period                        | <ul> <li>A member was hired or terminated during a payroll period.</li> <li>A member is going on unpaid leave of absence in the middle of pay period.</li> <li>A member returned from unpaid leave of absence in the middle of the pay period.</li> </ul> | You can only calculate the<br>contribution deduction for a<br>period that is less than one full<br>payroll cycle.                                                                                                    |
| 4. | Calculate the total<br>contributions for a<br>specific period within<br>the same payroll year | You need to calculate the contribution deduction for a period up to one payroll year.                                                                                                    | The period you've selected<br>must be within the same<br>payroll year, with no breaks<br>between each salary periods.                                                                                                    |

**Step 3:** Complete the basic member information section. Regardless of which scenario you choose, you will always need to complete the following member information fields.

| Field name               | Description                                                                |
|--------------------------|----------------------------------------------------------------------------|
| Client Key / WIN ID      | OPB Client Number / OSS WIN Number (This field is not mandatory)           |
| First Name               | Member's first name (This field is not mandatory)                          |
| Last Name                | Member's last name (This field is not mandatory)                           |
| Employer (s)             | Your organization will be shown.                                           |
| Capped Contributions     | The capped field indicates whether the contribution calculation is capped; |
| (Ontario Teachers'       | meaning that contribution deductions are only calculated up to the annual  |
| Pension Plan and Ontario | contribution maximum prescribed by the Income Tax Act (ITA)                |
| Securities Commission    |                                                                            |
| only)                    | For OSC only: You can check the capped checkbox to apply the contribution  |
|                          | cap to any contribution calculator (the default setting is uncapped).      |
|                          |                                                                            |
| Contribution Year        | Enter the current year or either of the 2 prior years.                     |
| (mandatory field):       |                                                                            |

**Step 4:** Complete the scenario specific fields. In the next section we'll take you through how to run a calculation for Scenario 1, followed by Scenarios 2-4.

### **Contribution Calculator - Scenario 1**

If you chose scenario 1, the calculator looks like this:

|                                                   | 2A     | 28S              | ) SR                                                                                              |                            | ROL                | KARAK                                      | 500            | Welcome           | Log out                |
|---------------------------------------------------|--------|------------------|---------------------------------------------------------------------------------------------------|----------------------------|--------------------|--------------------------------------------|----------------|-------------------|------------------------|
| Your Pension. Our Promise.                        | Home   | Messages         | Transactions                                                                                      | Calculators & Tools        | Resources          | Training Centre                            | Administration | My Account        |                        |
| PA Calculator                                     |        |                  |                                                                                                   |                            |                    |                                            |                |                   |                        |
| Contribution Calculator                           | Contri | ibution Ca       | alculation                                                                                        |                            |                    |                                            |                |                   |                        |
| Reports                                           |        | Client Key       |                                                                                                   | First Na                   | me                 |                                            | Last Name      |                   |                        |
|                                                   |        | I want to*       | 1 Calculate th                                                                                    | e contribution deduction f | for a future pay r | eriod T                                    | Employer       |                   | •                      |
|                                                   | Co     | ntribution Year' | 2015                                                                                              | •                          | er a latare pay p  |                                            | ✓ Cap          | pped Contribution |                        |
|                                                   |        |                  | Benefit Group Code<br>Employment Type<br>RPT Ratio<br>Salary Rate*<br>Rate Type<br>Standard Hours |                            |                    | Regular<br>Full<br>%<br>Bi-Weekly<br>80.00 |                | •<br>•            | Sprint Reset Calculate |
| The member's projected contribution deduction is: |        |                  | ction is:                                                                                         |                            |                    |                                            |                |                   |                        |

## How to complete the fields in this scenario

After completing the basic member information fields that apply for each scenario, you'll start completing the scenario-specific fields.

| Field            | Field description                                                                                                    |
|------------------|----------------------------------------------------------------------------------------------------|
| Employment Type  | Indicate the member's employment type for the salary period (e.g., full-time)                                                                                    |
|                  | <b>Note:</b> For Scenario 1, you can only choose between full-time and regular part-time (RPT) employment.                                                       |
| RPT Ratio        | If you indicated that the member's employment type is RPT, please indicate their RPT ratio (up to 100%).                                                         |
| Rate Type        | Select the member's rate of pay type; i.e., Hourly (H), Bi-weekly (Bi), or Semi-<br>Monthly (Si) (semi-monthly Agencies only).                                   |
| Salary Rate      | Enter the member's salary rate.                                                                                                    |
|                  | Please note:                                                                                                    |
|                  | <ul> <li>If you're entering bi-weekly salary information for a member who is employed<br/>on a RPT basis, enter their bi-weekly part-time salary rate</li> </ul> |
|                  | • <b>(Ontario Lottery and Gaming users only)</b> To convert from annual salary to bi-<br>weekly, please divide annual salary by 26.07143                         |
|                  | • (Legislative Assembly users only) To convert from annual salary to bi-weekly, please divide annual salary by 26.089285                                         |
|                  | • (Ontario Racing Commission users only) To convert from annual salary to bi-<br>weekly, please divide annual salary by 26.089285                                |
| Standard Hours   | Select the member's standard hours.                                                                                                    |
|                  | For regular part-time members, please remember to select full time equivalent                                                                                    |
|                  | hours. <b>Note:</b> Employers on a semi-monthly payroll do not complete this field.                                                                              |
| Benefit Group    | This field will be auto-populated with Regular.                                                                                                    |
| Code – drop down |                                                                                                    |
| menu             |                                                                                                    |
| Number of Days   | This field will be auto-populate to indicate the number of calendar days in the                                                                                  |
|                  | period you've entered.                                                                                                    |

**Step 5:** Once you've completed all the fields, click **Calculate**.

**Result:** The contribution deduction is displayed.

**Step 6:** Click **Print** to print a copy of the calculation or click **Reset** to clear the fields if you want to run another calculation.

## **Contribution Calculator - Scenarios 2-4**

If you chose scenario 2-4, the calculator looks like this:

| Contributio         | Contribution Calculation |                        |                         |                     |               |                 |                                |                       |                   |        |
|---------------------|--------------------------|------------------------|-------------------------|---------------------|---------------|-----------------|--------------------------------|-----------------------|-------------------|--------|
|                     | WIN ID                   |                        |                         | First Name          |               |                 | Last Name                      |                       |                   |        |
| - I                 | want to*:                | 3. Calculate the       | contribution dec        | luction for a parti | al pay period | •               | Employer                       | A Ministry Six        |                   | ٣      |
| Contributi          | ion Year*                | 2015                   | •                       |                     |               |                 |                                |                       |                   |        |
| Salary From<br>Date | Salary To I              | Employmer<br>Date Type | <sup>1t</sup> RPT Ratio | Rate Type           | Salary Rate   | Standard<br>Hrs | Actual<br>Pensionable<br>Hours | Benefit group<br>Code | Number<br>of Days |        |
| YYYY/MM/DD          | ҮҮҮҮ/ММ/                 | DD Full                | •%                      | Select              | •             | 64.00 •         |                                | Regular               |                   | Delete |
| The member's co     | ontribution              | deduction for this     | pay period is:          |                     |               |                 |                                | Reset Calculat        | le 🕒 🖶 Print      | Add    |

### How to complete the fields in Scenarios 2-4

After completing the basic member information fields that apply for each scenario, you'll start completing the scenario-specific fields.

**Note:** For Scenario 2, the calculator will also display a projected contribution for the next pay.

However, the projection assumes the member will work full-time on the next pay, unless you've indicated in the scenario that they're regular part-time and have an RPT ratio. *This means that it will not correctly project the calculation for unclassified or seasonal members, unless they happen to work full-time on the next pay.* 

| Field            | Field description                                                                                        |
|------------------|----------------------------------------------------------------------------------------------------|
| Salary From Date | Depending on the scenario you've selected, this could be                                                 |
|                  | the first day of the payroll period                                                                      |
|                  | <ul> <li>the first day that the member was paid at a new salary rate</li> </ul>                          |
|                  | <ul> <li>the date the member was enrolled in the Plan, or</li> </ul>                                     |
|                  | <ul> <li>the date member returned from unpaid leave of absence or LTIP.</li> </ul>                       |
| Salary To Date   | Depending on the scenario you've selected, this could be                                                 |
|                  | <ul> <li>the last day of the payroll period</li> </ul>                                                   |
|                  | <ul> <li>the last day the member was paid at a particular salary rate before it changed</li> </ul>       |
|                  | <ul> <li>last day the member contributed to the Plan, or</li> </ul>                                      |
|                  | <ul> <li>last day the member worked before they went on unpaid leave of absence<br/>or LTIP.</li> </ul>  |
| Employment Type  | Indicate the member's employment type for the salary period (e.g., full-time)                            |
| RPT Ratio        | If you indicated that the member's employment type is RPT, please indicate their RPT ratio (up to 100%). |

| Field description                                                                                |
|--------------------------------------------------------------------------------------------------|
| Select the member's rate of pay type; i.e., Hourly (H), Bi-weekly (Bi), or Semi-                 |
| Monthly (Si) (semi-monthly Agencies only).                                                       |
|                                                                                                  |
| Enter the member's salary rate.                                                                  |
| Please note:                                                                                     |
| <ul> <li>If you're entering hi-weekly salary information for a member who is employed</li> </ul> |
| on a RPT basis, enter their bi-weekly part-time salary rate                                      |
| • (Ontario Lottery and Gaming users only) To convert from annual salary to bi-                   |
| weekly, please divide annual salary by 26.07143                                                  |
| • (Legislative Assembly users only) To convert from annual salary to bi-weekly,                  |
| please divide annual salary by 26.089285                                                         |
| • (Ontario Racing Commission users only) To convert from annual salary to bi-                    |
| weekly, please divide annual salary by 26.089285                                                 |
| Select the member's standard hours.                                                              |
| For regular part-time members, please remember to select full time equivalent                    |
| hours. <b>Note</b> : Semi-Monthly employers do not complete this field.                          |
|                                                                                                  |
| Refers to the number of pensionable hours the member actually earned during the                  |
| salary from date and salary to date you entered. Note: semi-monthly employers                    |
| do not complete this field.                                                                      |
| This field will be auto-populated with Regular.                                                  |
|                                                                                                  |
|                                                                                                  |
| I his field will be auto-populate to indicate the number of calendar days in the                 |
|                                                                                                  |
|                                                                                                  |

**Step 5:** If the member's rate of pay or employment type changed during the period you're calculating the contribution deduction for, click **Add.** 

**Result:** The calculator adds another row where you can enter salary and employment information. You can add up to 5 rows.

| Contribution Calculation |                 |                       |                  |                       |                  |                 |                                |                       |                   |        |
|--------------------------|-----------------|-----------------------|------------------|-----------------------|------------------|-----------------|--------------------------------|-----------------------|-------------------|--------|
|                          | WIN ID          |                       |                  | First Name            |                  |                 | Last Name                      |                       |                   |        |
|                          | I want to*:     | 4. Calculate the t    | otal contributio | ns for a specific per | iod within the s | •               | Employer                       | •                     |                   |        |
| Contrib                  | ution Year*     | 2015                  | •                |                       |                  |                 |                                |                       |                   |        |
| Salary From<br>Date      | Salary To D     | ate Employmen<br>Type | t RPT Ratio      | Rate Type             | Salary Rate      | Standard<br>Hrs | Actual<br>Pensionable<br>Hours | Benefit group<br>Code | Number<br>of Days |        |
| 2015/07/06               | 2015/07/12      | Full                  | %                | Bi-Weekly •           | 4500             | 72.50 •         | 36.25                          | Regular               | 7                 | Delete |
| 2015/07/13               | 2015/07/13      | RPT •                 | 80               | Bi-Weekly •           | 3840             | 72.50 •         | 5.8                            | Regular               | 1                 | Delete |
| 2015/07/14               | 2015/07/14      | Full                  | %                | Bi-Weekly             | 5000             | 72.50 •         | 7.25                           | Regular               | 1                 | Delete |
| 2015/07/15               | 2015/08/30      | Full                  | %                | Bi-Weekly             | 5500             | 72.50 •         | 239.25                         | Regular               | 47                | Delete |
| 2015/08/31               | 2015/10/25      | RPT •                 | 75               | Bi-Weekly •           | 6400             | 80.00 •         | 240                            | OPPA •                | 56                | Delete |
|                          |                 |                       |                  |                       |                  |                 |                                |                       |                   | Add    |
|                          |                 |                       |                  |                       |                  |                 |                                | Reset Calculat        | e 🚔 Print         |        |
| The member's             | contribution of | deduction for this (  | pay period is:   |                       |                  |                 |                                |                       |                   |        |

**Step 6:** Once you've finished entering salary information, click **Calculate**.

**Result:** The contribution deduction is displayed.

|                            | 350                      | 2501750250205 <u>2</u> 5262725072507 |                                          |                                       |                   |        |                |                 |                                |                       | vercome Log our             |        |  |  |
|----------------------------|--------------------------|--------------------------------------|------------------------------------------|---------------------------------------|-------------------|--------|----------------|-----------------|--------------------------------|-----------------------|-----------------------------|--------|--|--|
| Your Pension. Our Promise. | Home N                   | Messages                             | Transactions                             | Calculators &                         | Tools Reso        | ources | Training       | Centre          | Administration                 | My Account            | $\times \mu \to \times \Pi$ |        |  |  |
| PA Calculator              |                          |                                      |                                          |                                       |                   |        |                |                 |                                |                       |                             |        |  |  |
| Contribution Calculator    | Contribu                 | ution Cal                            | culation                                 |                                       |                   |        |                |                 |                                |                       |                             |        |  |  |
| Reports                    |                          | WIN ID                               |                                          |                                       | First Name        |        |                |                 | Last Name                      |                       |                             |        |  |  |
|                            |                          | I want to*:                          | 4. Calculate the                         | total contributio                     | ns for a specific | perio  | d within the s | •               | Employer                       |                       |                             | •      |  |  |
|                            | Contri                   | bution Year*                         | 2015                                     | •                                     |                   |        |                |                 |                                |                       |                             |        |  |  |
|                            | Salary From<br>Date      | Salary To [                          | Date Employme<br>Type                    | <sup>nt</sup> RPT Ratio               | Rate Type         |        | Salary Rate    | Standard<br>Hrs | Actual<br>Pensionable<br>Hours | Benefit group<br>Code | Number<br>of Days           |        |  |  |
|                            | 2015/07/06               | 2015/07/12                           | Full                                     | ▼%                                    | Bi-Weekly         | •      | 4500           | 72.50           | 36.25                          | Regular               | 7                           | Delete |  |  |
|                            | 2015/07/13               | 2015/07/13                           | RPT                                      | • 80                                  | Bi-Weekly         | •      | 3840           | 72.50           | 5.8                            | Regular               | 1                           | Delete |  |  |
|                            | 2015/07/14               | 2015/07/14                           | Full                                     | ▼%                                    | Bi-Weekly         | T      | 5000           | 72.50           | 7.25                           | Regular               | 1                           | Delete |  |  |
|                            | 2015/07/15               | 2015/08/30                           | ) Full                                   | ▼%                                    | Bi-Weekly         | •      | 5500           | 72.50           | 239.25                         | Regular               | 47                          | Delete |  |  |
|                            | 2015/08/31               | 2015/10/25                           | RPT                                      | ▼ 75                                  | Bi-Weekly         | •      | 6400           | 80.00           | 240                            | OPPA                  | 56                          | Delete |  |  |
|                            |                          |                                      |                                          |                                       |                   |        |                |                 |                                |                       |                             | Add    |  |  |
|                            |                          |                                      |                                          |                                       |                   |        |                |                 |                                | Reset Calcula         | te 📑 Print                  |        |  |  |
|                            | The member<br>The member | 's contribution<br>'s supplementa    | deduction for this<br>ary contribution d | a pay period is:<br>eduction for this | pay period is:    |        | 42°<br>512     | 14.23           |                                |                       |                             |        |  |  |

**Step 7:** Click **Print** to print a copy of the calculation or click **Reset** to clear the fields in order to perform your next calculation.

# 4.2 OPB's Online Pension Adjustment (PA) calculator

We prepared this section to introduce you to our online pension adjustment (PA) calculator.

#### How to open the PA calculator

**Step 1:** Log into the portal.

Step 2: Click on the Calculator & Tools tab.

Step 3: Click PA Calculator on the left –hand navigation menu.

**Result:** The PA calculator opens.

| Pension Adjustme                                                                                                    | nt Calculation                                                                                                    |  |  |  |  |  |
|----------------------------------------------------------------------------------------------------|----------------------------------------------------------------------------------------------------|--|--|--|--|--|
| Disclaimer                                                                                                    |                                                                                                    |  |  |  |  |  |
| Employers are responsible for ca<br>calculations.                                                                             | alculating PAs for their members each year and reporting them on the member's T4. We've provided this calculator to help you perform those                                                                                                    |  |  |  |  |  |
| PLEASE NOTE:                                                                                                    |                                                                                                    |  |  |  |  |  |
| <ol> <li>OPB cannot guarantee the<br/>Please use the information</li> <li>You can enter up to a magnetic structure</li> </ol> | <ol> <li>OPB cannot guarantee the accuracy of the calculated PAs. The results are based on the numbers you input. If you enter an incorrect value, the resulting PA will be incorrect.<br/>Please use the information from your HRIS system when determining which figures to input (i.e. credit days, contributory earnings).</li> <li>You can enter up to a maximum of 365 or 366 days (in a leap year) in the Pension Credit Days field below.</li> </ol> |  |  |  |  |  |
| If you have questions about how                                                                                               | to calculate a PA, please refer to CRA's Pension Adjustment Guide for multi-employer plans.                                                                                                    |  |  |  |  |  |
| Last Name*                                                                                                    |                                                                                                    |  |  |  |  |  |
| First Name*                                                                                                    |                                                                                                    |  |  |  |  |  |
| Member Client ID                                                                                                    |                                                                                                    |  |  |  |  |  |
| PA Calculation Year*                                                                                                    |                                                                                                    |  |  |  |  |  |
| Pension Credit Days*                                                                                                    |                                                                                                    |  |  |  |  |  |
| Annualized Earnings*                                                                                                    | \$                                                                                                    |  |  |  |  |  |
| Calculation Results:                                                                                                    |                                                                                                    |  |  |  |  |  |
| PA amount                                                                                                    |                                                                                                    |  |  |  |  |  |
| Reset Calculate                                                                                                    |                                                                                                    |  |  |  |  |  |

#### How to calculate a PA

**Step 1:** Once you've opened the PA calculator, enter the following information:

| Field name (s)              | Description                                                                                        |
|-----------------------------|----------------------------------------------------------------------------------------------------|
| *Last Name,* First<br>Name, | The member's name                                                                                  |
| Client Number               | The member's client ID                                                                             |
| *PA Calculation Year        | The year you are calculating the member's PA for. You can use the current, or the two prior years. |

| Field name (s)       | Description                                                                                                    |
|----------------------|----------------------------------------------------------------------------------------------------|
|                      | <b>Note:</b> Once you've selected the year, the calculator will apply the relevant annual figures (i.e., YMPE and ITA prescribed PA maximum) needed to calculate the PA.                                                                                                    |
| *Pension Credit Days | The number of days of pension credit the member has earned in the PSPP from your records.                                                                                                    |
| *Annualized Earnings | <ul> <li>The member's annual earnings on which you deducted PSPP contributions.</li> <li>Note: if the member was employed on a part-time basis or was only enrolled in the PSPP for a partial year, you must annualize their earnings before calculating their PA.</li> <li>Use the following formula to annualize earnings: Earnings on which contributions were deducted x (365 days or 366 days) ÷ The number of days</li> </ul> |
|                      | of pension credit the member earned in the PSPP                                                                                                    |

\* indicates a mandatory field

## Step 2: Click Calculate.

**Result:** The calculator displays the member's PA based on the information you input.

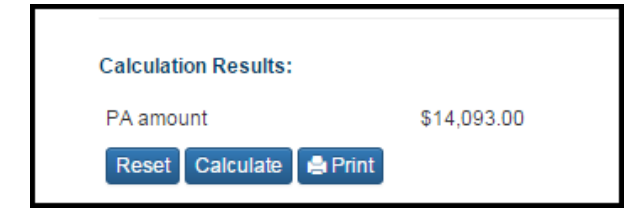

Step 3: Click Print to generate a record. Click Reset to clear the fields to calculate another PA.
# **5.0 Employer Reports**

You can use the portal to run a number of reports regarding the number, type, and status for both secure messages and transactions submitted through the portal.

### **Types of Reports**

Super users can run the following reports based on their portfolio of ministries:

| Report Name                                 | Description                                                                                                    |
|---------------------------------------------|----------------------------------------------------------------------------------------------------|
| Messages in progress                        | Run this report to find out how many secure messages are currently in progress at your organization.                                                                                                    |
|                                             | You can tailor the report to track messages by type or username (i.e., the user who initiated the message) for any period you specify. The report will also indicate how much time as elapsed since a user initiated the message.                                                                           |
| Messages resolved                           | Run this report to determine how many secure messages (by type) have been resolved and how long it took to close the message.                                                                                                    |
|                                             | Like messages in progress, you can tailor the report to track messages by type<br>or username (i.e., the user who initiated the message) for any period you<br>specify.                                                                                                    |
| Missing re-employment earnings transactions | Use this report to identify how many quarterly re-employment earnings transactions are missing/outstanding for the most recently ended quarter.                                                                                                    |
|                                             | A transaction is considered missing if a report was submitted the previous quarter with no employment termination date listed, and the employer fails to submit a re-employment transaction within 45 days of the subsequent quarter ending.                                                                |
|                                             | E.g. If your organization submitted 5 re-employment transactions last quarter<br>and indicated that nobody's employment terminated, we would expect at<br>least 5 transactions the next quarter. If we only received 4 transactions, the<br>report would identify 1 missing quarterly re-employment report. |
| Transaction activities                      | Run this report to find out how many transactions your organization<br>submitted for any period you specify.                                                                                                    |
| Late transactions                           | Use this report to determine how many transactions were submitted late by<br>users at your organization. You use this report to determine which<br>transactions were late, the user who submitted the transaction and the<br>number of days it was late.                                                    |
|                                             | For more information about late transactions, see the following table, when are transactions considered late?                                                                                                    |
| On-time transactions                        | Similar to the late transaction report, this report shows how many transactions that users submitted on-time.                                                                                                    |

### When are transactions considered late?

It is very important that you submit transactions in a timely fashion. Late reporting can have a significant impact on the member. It can impact our ability to provide the member with information and options in a timely fashion and can cost the member financially.

The following table outlines when a transaction is considered late.

| Transaction type          | Is considered late if:                                                            |
|---------------------------|-----------------------------------------------------------------------------------|
| Enrolments                | The transaction is submitted more than <b>14</b> calendar days after the plan     |
|                           | membership date.                                                                  |
| Unpaid Leaves of Absence  | The transaction is submitted more than <b>30</b> calendar days after the leave    |
|                           | start date                                                                        |
| Service report for        | N/A. However, please ensure you submit this report in a timely fashion.           |
| buybacks                  | Not doing so can lead to an increased cost for the member, and you as the         |
|                           | employer, if the buyback is employer-matched (i.e. within 24 months of            |
|                           | joining the Plan)                                                                 |
| Regular PSPP termination  | The transaction is submitted more than <b>15</b> calendar days after the          |
|                           | termination date.                                                                 |
| PSPP termination due to   | The transaction is submitted more than <b>15</b> calendar days after the          |
| death                     | member's date of death.                                                           |
| A PSPP termination due to | The transaction is submitted more than <b>30</b> calendar days after the          |
| a mandatory transfer to   | termination date.                                                                 |
| OPT                       |                                                                                   |
| Retirement/disability     | The transaction is submitted more than <b>30</b> days after the termination date. |
| pension                   |                                                                                   |
| Re-employment Quarterly   | The transaction has not been received more than <b>45</b> calendar days after     |
| earnings                  | the end of the previous calendar quarter.                                         |

#### How to run a report:

Step 1: Log into the portal.

Step 2: Click on the Calculator & Tools tab.

Step 3: Click on the Reports link on the left-hand navigation menu.

Result: The reports page opens

| Reports              |                |          |            |   |     |
|----------------------|----------------|----------|------------|---|-----|
| Please Select a Repo | ort to Run     |          |            |   |     |
| Reports              | Select         |          |            | ۲ |     |
| Employer             | All selected 👻 | Username | Helen User |   |     |
| From Date            | 2015/01/01     | To Date  | 2015/10/14 |   |     |
|                      |                |          |            |   | Run |

| Field       | Description                                                      |
|-------------|------------------------------------------------------------------|
| Report type | Select the report you want to run                                |
| Employer    | Field auto-populates.                                            |
| User Name   | Field auto-populates with your user name                         |
| From start  | The start date of the period for which you want the report based |
| To Date     | The end date of the period for which you want the report based   |

**Step 4:** Enter the following information to run the report:

### Step 5: Click Run.

**Result:** The portal generates the reported using the criteria you selected.

| From Date 2015/01/01<br>Employer 7979 |                | To Date 2015/10/1<br>Username un one | 14        | Transaction Type       | All              |                     |
|---------------------------------------|----------------|--------------------------------------|-----------|------------------------|------------------|---------------------|
| Employer Name                         | User Name      | Transaction ID                       | Client ID | Transaction Type       | Transaction Date | Number of Days Late |
| Employer Number One                   | Four, OLG      | 1433                                 | 900241    | Termination/Retirement | 2015/10/07       | 7                   |
| Employer Number One                   | User, Merle    | 1321                                 | 900220    | Termination/Retirement | 2015/10/05       | 35                  |
| Employer Number One                   | User, Merle    | 1277                                 | 413472    | New Enrolment          | 2015/10/05       | 70                  |
| Employer Number One                   | User, Merle    | 1283                                 | 900210    | Leave of Absence       | 2015/10/05       | 278                 |
| Employer Number One                   | User, Merle    | 1507                                 | 900431    | Leave of Absence       | 2015/10/09       | 251                 |
| Employer Number One                   | User, Merle    | 1532                                 | 900435    | Termination/Retirement | 2015/10/09       | 25                  |
| Employer Number One                   | User, Patricia | 1326                                 | 900216    | Termination/Retirement | 2015/10/05       | 2                   |
| Employer Number One                   | User, Patricia | 1327                                 | 900221    | Termination/Retirement | 2015/10/05       | 82                  |
| Employer Number One                   | four, un       | 1529                                 | 900343    | Termination/Retirement | 2015/10/09       | 8                   |

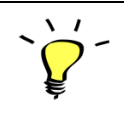

Click **Export to Excel** if you want to convert the report into MS Excel for further analysis.

## 6.0 OPB training sessions

You can use the portal to sign up for OPB's employer training sessions (notifications come though the portal). After you've attended the session, the material related to the session is also available through the portal.

#### How to register for a training session

When OPB schedules a training session for your organization, we will broadcast the upcoming sessions as a news item available in the portal's *What's New* section.

Steps to register for a course:

**Step 1:** Once you receive our training invitation, either click on the link provided in our invitation and click on **My Training**.

Result: The Available Courses page opens.

| /                                                                                                    | Available Courses                                                                                                    |    |                                           |               |                                              |         |   |                    |
|----------------------------------------------------------------------------------------------------|----------------------------------------------------------------------------------------------------|----|-------------------------------------------|---------------|----------------------------------------------|---------|---|--------------------|
|                                                                                                    | Below are the list of training sessions currently available for registration.<br>Please note: If you require special accommodations to attend the training session, you must click the check box under "Do You Require Special Accommodation?". You will then be<br>asked to provide details about the accommodations you require. |    |                                           |               |                                              |         |   |                    |
| Name         Available<br>Spaces         Training Purpose/Overview         Location         Date &<br>Time         Duration         Do<br>spaces |                                                                                                    |    |                                           |               | Do you require<br>special<br>accommodations? | Action  |   |                    |
|                                                                                                    | Introduction to OPB's<br>Employer Portal                                                                                                    | 12 | Introduction to OPB's<br>employer portal. | OPB's Offices | 2015/10/31<br>7 p.m.                         | 3 Hours | 0 | ✓ Sign Up 🕒 Assign |

**Step 2:** If the session has available spaces, you'll be able to sign up by clicking **Sign Up**. If the session is full, the sign up button will not display.

**Note**: If you require an accommodation to be able to fully participate in the session, please let us know by clicking the "requires special accommodation" checkbox. A pop-up window will appear and allow you to provide us with information on your accommodation needs.

Step 3: Click Yes to confirm your registration.

**Result:** You've been registered for the session. Your name is added to the attendee list and the session information will now be listed on your **Upcoming Training** page.

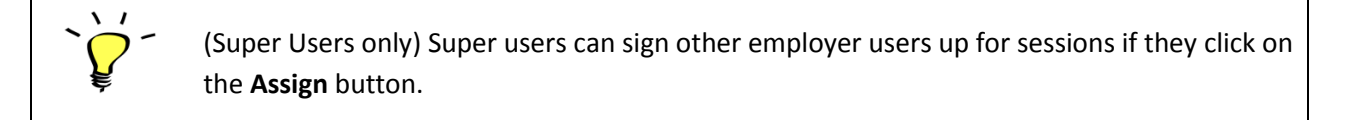

### How to cancel your registration

Steps to cancel your registration:

Step 1: Click on the Training Centre tab and click on Upcoming Training on the left-hand navigation menu.

**Result:** The Upcoming Training page opens.

| Upcoming Training                     |                                        |                      |          |                |  |
|---------------------------------------|----------------------------------------|----------------------|----------|----------------|--|
| Session Name                          | Course Description                     | Training Date & Time | Duration | Action         |  |
| Introduction to OPB's Employer Portal | Introduction to OPB's employer portal. | Oct 31<br>7 p.m.     | 3 Hours  | Cancel<br>View |  |

Step 2: Click Cancel to cancel your registration.

**Result:** You've cancelled your registration and the session is no longer listed on your Upcoming Training page.

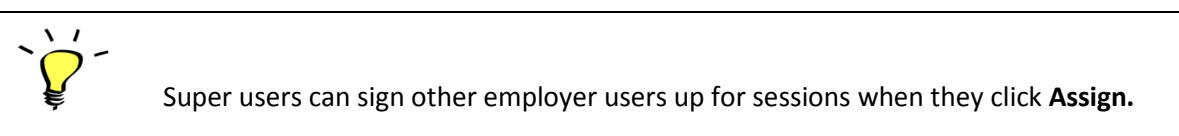

### How to download training material

Once you've attended a training session, the training material will be available for download through the portal.

Steps to download material:

Step 1: Click on the Training Center tab and Click on the Past Training link on the left-hand navigation menu.

**Result:** The **Past Training** page opens. The past training page will list all the OPB training sessions you've attended

Step 2: Click on the links for training documentation related to the session you just attended.

Result: The document is downloaded to your personal desktop and is available for viewing.

### How to print the training registration list (super users only)

Super Users can view/print the list of users who've signed up for a training session.

Steps to view registration list:

**Step 1:** Click on the Training Centre tab and select the upcoming training option on the left-hand navigation menu.

Result: The Upcoming Training Session page opens.

| Upcoming Training      |                        |                      |            |        |               |  |  |
|------------------------|------------------------|----------------------|------------|--------|---------------|--|--|
| Session Name           | Course Description     | Training Date & Time | Duration   | Detail | List          |  |  |
| TESTING THE ADD BUTTON | Testing the add Button | Nov 11<br>5 pm       | 5<br>HOUTS | Detail | Register List |  |  |
|                        |                        |                      |            |        |               |  |  |

#### Step 2: Click Register List.

**Result:** The portal lists the users who've already registered for the course.

| d Users    |                                                       |                                                                               |                                                                                                    |                                                                                                    |                                                                                                    |                                                                                                    |                                                                                                    |                                                                                                    |                                                                                                    |
|------------|-------------------------------------------------------|-------------------------------------------------------------------------------|----------------------------------------------------------------------------------------------------|----------------------------------------------------------------------------------------------------|----------------------------------------------------------------------------------------------------|----------------------------------------------------------------------------------------------------|----------------------------------------------------------------------------------------------------|----------------------------------------------------------------------------------------------------|----------------------------------------------------------------------------------------------------|
|            |                                                       |                                                                               |                                                                                                    |                                                                                                    |                                                                                                    |                                                                                                    |                                                                                                    |                                                                                                    | A Back                                                                                                    |
|            |                                                       | Course Description                                                            |                                                                                                    | Max. Allowed #                                                                                                    |                                                                                                    | Training Date & Time                                                                                                    |                                                                                                    | Duration                                                                                                    | Total Registered #                                                                                                    |
| DD BUTTON  |                                                       | Testing the add Button                                                        |                                                                                                    | 5                                                                                                    |                                                                                                    | 2015/11/115 pm                                                                                                    |                                                                                                    | 5 HOUTS                                                                                                    | 5                                                                                                    |
| First Name | Emp                                                   | loyer Name                                                                    | Phon                                                                                                    | e#                                                                                                    | Emai                                                                                                    | I Address                                                                                                    | Re                                                                                                    | gistered Date                                                                                                    | Remove Attendee                                                                                                    |
| 123        | Gove                                                  | rnment of Ontario                                                             | (234)                                                                                                    | 234-2344                                                                                                    | joe@                                                                                                    | opb.ca                                                                                                    | 201                                                                                                    | 5/10/02                                                                                                    | Remove                                                                                                    |
| ORG        | Gove                                                  | rnment of Ontario                                                             |                                                                                                    |                                                                                                    | oss_u                                                                                                    | ser28@opb.ca                                                                                                    | 201                                                                                                    | 5/10/02                                                                                                    | Remove                                                                                                    |
| Luke       | Gove                                                  | rnment of Ontario                                                             | (416)                                                                                                    | 601-4044                                                                                                    | luke.s                                                                                                    | kywalker@opb.ca                                                                                                    | 201                                                                                                    | 5/10/02                                                                                                    | Remove                                                                                                    |
| Lucy       | Gove                                                  | rnment of Ontario                                                             | (416)                                                                                                    | 601-4044                                                                                                    | lucy.u                                                                                                    | ser@opb.ca                                                                                                    | 201                                                                                                    | 5/09/25                                                                                                    | Remove                                                                                                    |
|            |                                                       |                                                                               |                                                                                                    |                                                                                                    |                                                                                                    |                                                                                                    |                                                                                                    |                                                                                                    |                                                                                                    |
|            |                                                       |                                                                               |                                                                                                    |                                                                                                    |                                                                                                    |                                                                                                    |                                                                                                    |                                                                                                    |                                                                                                    |
|            |                                                       |                                                                               |                                                                                                    | 🖨 P                                                                                                    | rint                                                                                                    |                                                                                                    |                                                                                                    |                                                                                                    |                                                                                                    |
|            | DD BUTTON<br>First Name<br>123<br>ORG<br>Luke<br>Lucy | DD BUTTON<br>First Name Emp<br>123 Gove<br>ORG Gove<br>Luke Gove<br>Lucy Gove | d Users Course Description DD BUTTON Testing the add Button First Name Employer Name 123 Government of Ontario CRG Government of Ontario Luke Government of Ontario Lucy Government of Ontario | Course Description       DD BUTTON     Testing the add Button       First Name     Phon       123     Government of Ontario     (234)       ORG     Government of Ontario     (246)       Luke     Government of Ontario     (416)       Lucy     Government of Ontario     (416) | d Users           Course Description         Max. Allowed #           DD BUTTON         Testing the add Button         5           First Name         Employer Name         Phone #           123         Government of Ontario         (234) 234-2344           ORG         Government of Ontario         (2416) 601-4044           Luke         Government of Ontario         (416) 601-4044           Lucy         Government of Ontario         (416) 601-4044 | Course Description     Max. Allowed #       DD BUTTON     Testing the add Button     5       First Name     Employer Name     Phone #     Email       123     Government of Ontario     (234) 234-2344     joe@       ORG     Government of Ontario     (416) 601-4044     luke.s       Luke     Government of Ontario     (416) 601-4044     lucy.u | Max. Allowed # Training Date & Time       DD BUTTON     Testing the add Button     5     2015/11//15 pm       First Name     Employer Name     Phone #     Email Address       123     Government of Ontario     (234) 234-2344     joe@opb.ca       ORG     Government of Ontario     (416) 601-4044     luke.skywalker@opb.ca       Luke     Government of Ontario     (416) 601-4044     luke.skywalker@opb.ca | Course Description     Max. Allowed #     Training Date & Trme       DD BUTTON     Testing the add Button     5     2015/11/115 pm       First Name     Employer Name     Phone #     Email Address     Reg       123     Government of Ontario     (234) 234-2344     joe@opb.ca     201       ORG     Government of Ontario     (234) 234-2344     joe@opb.ca     201       Luke     Government of Ontario     (416) 601-4044     luke.skywalker@opb.ca     201       Lucy     Government of Ontario     (416) 601-4044     lucy.user@opb.ca     201 | Course Description     Max. Allowed #     Training Date & Time     Duration       DD BUTTON     Testing the add Button     5     2015/11/1/15 pm     5 HOUTS       First Name     Employer Name     Phone #     Email Address     Registered Date       123     Government of Ontario     (234) 234-2344     joe@opb.ca     2015/10/02       ORG     Government of Ontario     (246) 601-4044     luke skywalker@opb.ca     2015/10/02       Luke     Government of Ontario     (416) 601-4044     luke.skywalker@opb.ca     2015/10/02       Lucy     Government of Ontario     (416) 601-4044     lucy.user@opb.ca     2015/09/25 |

**Step 3:** Click **Print** if you need a copy of the registration list. Click **Remove** if you need to cancel a user's registration.

**Step 4:** To register additional employer users for the session, you can use the search functionality available through the **Available Courses** page to locate users who haven't registered and register them (see how to sign up for training for more information).